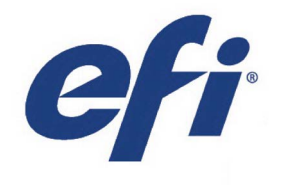

**VUTEk Qr Series** 

Digital Inkjet Printer

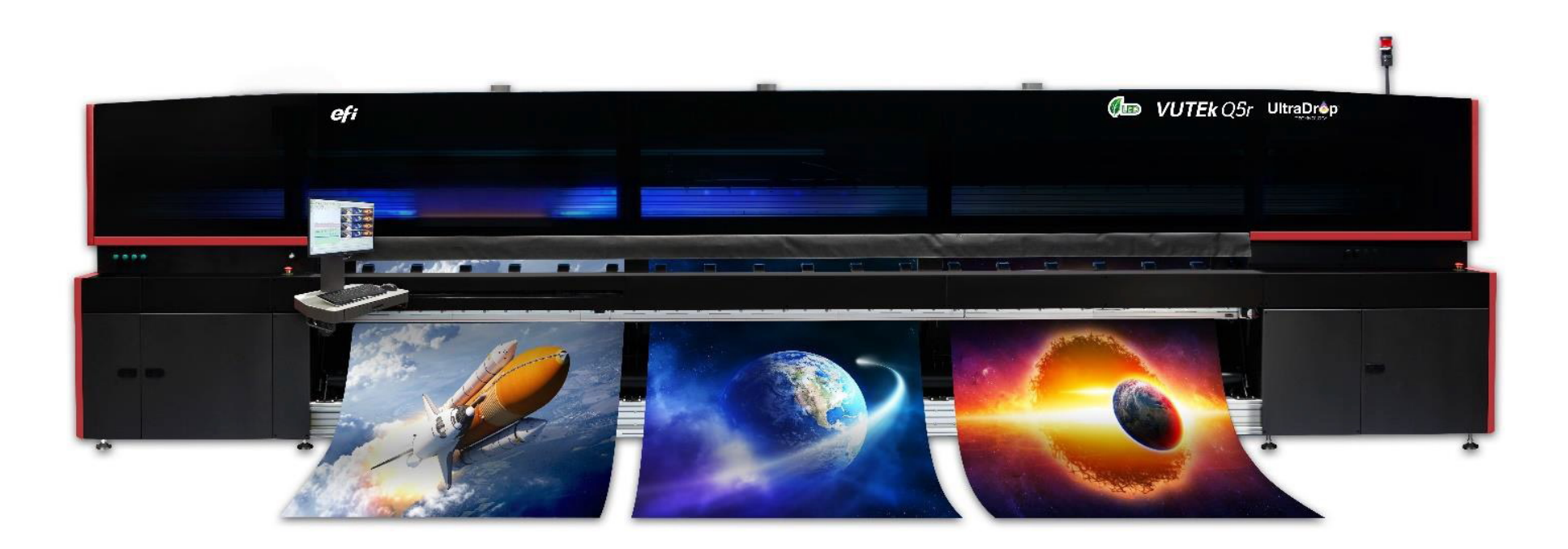

## Maintenance Guide

#### Copyright © 2021 Electronics for Imaging, Inc. All rights reserved.

#### Document ID: OMM-00199-P

All trademarks, registered trademarks, and product names used in this document are the property of their respective owners. The information contained in this document is confidential and proprietary to Electronics for Imaging, Inc (EFI). This information is provided only to authorized representatives of EFI and EFI customers solely for the purpose of facilitating the use of EFI's products. No information contained herein may be disclosed to any unauthorized person for any purpose whatsoever without the prior written consent of EFI.

EFI makes no representations or warranties with respect to the contents of this document. Further, EFI reserves the right to revise or change this publication and the products it describes without notice.

English is the original language of this document.

This product may be covered by one or more of the following U.S. Patents

5,109,241, 5,150,454, 5,170,182, 5,212,546, 5,260,878, 5,276,490, 5,278,599, 5,335,040, 5,343,311, 5,398,107, 5,424,754, 5,442,429, 5,459,560, 5,467,446, 5,506,946, 5,517,334, 5,537,516, 5,543,940, 5,553,200, 5,563,689, 5,565,960, 5,583,623, 5,596,416, 5,615,314, 5,619,624, 5,625,712, 5,640,228, 5,666,436, 5,682,421, 5,729,665, 5,745,657, 5,760,913, 5,799,232, 5,818,645, 5,835,788, 5,859,711, 5,867,179, 5,937,153, 5,940,186, 5,959,867, 5,970,174, 5,982,937, 5,995,724, 6,002,795, 6,025,922, 6,035,103, 6,041,200, 6,065,041, 6,081,281, 6,112,665, 6,116,707, 6,122,407, 6,134,018, 6,141,120, 6,166,821, 6,173,286, 6,185,335, 6,201,614, 6,209,010, 6,215,562, 6,219,155, 6,219,659, 6,222,641, 6,224,048, 6,225,974, 6,226,419, 6,238,105, 6,239,895, 6,256,108, 6,269,190, 6,271,937, 6,278,901, 6,279,009, 6,289,122, 6,292,270, 6,299,063, 6,310,697, 6,321,133, 6,327,047, 6,327,050, 6,327,052, 6,330,071, 6,330,363, 6,331,899, 6,337,746, 6,340,975, 6,341,017, 6,341,018, 6,341,307, 6,347,256, 6,348,978, 6,356,359, 6,366,918, 6,369,895, 6,381,036, 6,400,443, 6,429,949, 6,449,393, 6,457,823, 6,476,927, 6,487,568, 6,490,696, 6,501,565, 6,519,053, 6,539,323, 6,543,871, 6,546,364, 6,549,294, 6,549,300, 6,550,991, 6,552,815, 6,559,958, 6,572,293, 6,590,676, 6,599,325, 6,606,165, 6,616,355, 6,618,157, 6,633,396, 6,636,326, 6,637,958, 6,643,317, 6,647,149, 6,657,741, 6,660,103, 6,662,199, 6,678,068, 6,679,640, 6,687,016, 6,707,563, 6,741,262, 6,748,471, 6,753,845, 6,757,436, 6,757,440, 6,778,700, 6,781,596, 6,786,578, 6,816,276, 6,825,943, 6,832,865, 6,836,342, 6,850,335, 6,856,428, 6,857,803, 6,859,832, 6,866,434, 6,874,860, 6,879,409, 6,885,477, 6,888,644, 6,905,189, 6,930,795, 6,950,110, 6,956,966, 6,962,449, 6,967,728, 6,974,269, 6,977,752, 6,978,299, 6,992,792, 7,002,700, 7,023,570, 7,027,187, 7,027,655, 7,031,015, 7,046,391, 7,054,015, 7,058,231, 7,064,153, 7,073,901, 7,081,969, 7,090,327, 7,093,046, 7,095,518, 7,095,528, 7,097,369, 7,099,027, 7,105,585, 7,116,444, 7,177,045, 7,177,049, 7,177,472, 7,204,484, 7,206,082, 7,212,312, 7,229,225, 7,233,397, 7,233,409, 7,239,403, 7,245,400, 7,248,752, 7,259,768, 7,259,893, 7,280,090, 7,296,157, 7,301,665, 7,301,667, 7,301,671, 7,302,095, 7,302,103, 7,304,753, 7,307,761, 7,342,686, 7,343,438, 7,349,124, 7,365,105, 7,367,060, 7,367,559, 7,389,452, 7,396,119, 7,396,864, 7,397,583, 7,397,961, 7,426,033, 7,431,436, 7,433,078, 7,453,596, 7,460,265, 7,460,721, 7,461,377, 7,463,374, 7,466,441, RE36,947, RE38,732, D341,131, D406,117, D416,550, D417,864, D419,185, D426,206, D426,206, D439,851, D444,793.

This document is published on-line at <u>http://inkjet.support.efi.com</u>.

## **Revision History**

| Ver. | Date       | Description                                                                                                    | Request #          |
|------|------------|----------------------------------------------------------------------------------------------------|--------------------|
| А    | 03/17/2021 | First revision.                                                                                                    | DR 6598            |
| В    | 05/14/2021 | Vacuum control knob replaced with software adjustment in 5.2 Clean the print platen.                                                                                                    | DR 6635            |
| С    | 02/24/2022 | Updated 7.1 Clean the free-fall rollers. to IPA.                                                                                                    | FSE Call           |
| D    | 12/08/2022 | Add section 3.0 Every Two Hours with 3.1 Perform print head care - white/clear.                                                                                                    | DR 7216            |
| E    | 01/03/2022 | Updated video links.                                                                                                    | AJ Louiselle       |
| F    | 03/08/2023 | Updated fluid in 5.4 Clean the ink sink.                                                                                                    | DR 7319            |
| G    | 04/03/2023 | Updated <u>3.1 Perform print head care - white/clear</u> . Removed video link from <u>5.8 Perform print</u> <u>head care</u> .                                                                                 | DR 7345            |
| Н    | 04/19/2023 | <ul> <li>Returned <u>7.1 Clean the free-fall rollers.</u> to roll conditioning fluid. Added <u>7.10 Empty the ink</u> separator (if equipped).</li> </ul>                                                      |                    |
| I    | 05/09/2023 | Returned 7.1 Clean the free-fall rollers. to IPA per Alexander Sheinzon, 05/09/23 email.                                                                                                    | DR 7389            |
| J    | 05/16/2023 | Added 9.6 Clean power supply units in the PDU.                                                                                                    | DR 7398            |
| К    | 06/05/2023 | Added 12.0 Annual Maintenance                                                                                                    | DR 7422            |
| L    | 06/14/2023 | Update to 6.1 Perform white ink maintenance.                                                                                                    | DR 7436            |
| М    | 06/16/2023 | Added Note to 9.6 Clean power supply units in the PDU.                                                                                                    | DR 7442            |
| N    | 07/12/2023 | Updated P/N for roll conditioner in <u>13.0 Required Items List</u><br>Added <u>10.3 Inspect/replace white ink degasser tubes.</u>                                                                             | DR 7458<br>DR 7462 |
| 0    | 08/02/2023 | Updated 10.3 Inspect/replace white ink degasser tubes.                                                                                                    | DR 7472            |
| Р    | 09/08/2023 | Added <u>6.2 Check/replace exhaust filter.</u> and <u>8.1 Check/replace power supply filter.</u> and <u>10.4</u><br><u>Clean chiller cooling grill</u> Updated <u>9.6 Clean power supply units in the PDU.</u> | DR 7508            |
|      |            | Updated P/Ns and fluids for UV MAINTENANCE FLUID and ROLL CONDITIONER                                                                                                    | DR 7528            |
|      |            |                                                                                                    |                    |

## Table of Contents

| 1.0  | INTRODUCTION                                          | 7  |
|------|-------------------------------------------------------|----|
| 1.1  | Welcome                                               | 7  |
| 1.2  | Before You Begin                                      | 7  |
| 1.3  | Safety                                                | 8  |
| 1.4  | Using Retaining Pins                                  | 9  |
| 1.5  | Maintenance Videos                                    | 10 |
| 1.6  | Customer Support                                      | 11 |
| 1.7  | Performing Maintenance                                | 12 |
| 1.8  | Printer Maintenance Log                               | 12 |
| 1.9  | Fluid Emergency                                       | 12 |
| 1.10 | First Aid - Inks and Solvents                         | 13 |
| 2.0  | SCHEDULED MAINTENANCE                                 | 15 |
| 2.1  | Importance of Maintenance                             | 15 |
| 2.2  | 8 Hour Daily Production                               | 15 |
| 3.0  | EVERY TWO HOURS                                       | 17 |
| 3.1  | Perform print head care - white/clear.                | 17 |
| 4.0  | EVERY FOUR HOURS                                      | 19 |
| 4.1  | Clean around the print head area.                     | 19 |
| 4.2  | Clean print heads.                                    | 20 |
| 4.3  | Clean printer carriage components.                    | 24 |
| 5.0  | EVERY EIGHT HOURS                                     | 26 |
| 5.1  | Check facility air compressor and air filter systems. | 26 |
| 5.2  | Clean the print platen.                               | 27 |
| 5.3  | Clean the measure media sensor.                       | 29 |
| 5.4  | Clean the ink sink.                                   | 30 |
| 5.5  | Clean the LED lamp glass.                             | 32 |
| 56   | Clean the ionizer bars                                | 34 |

| 5.7  | Clean the carriage crash sensors sides.               | 35 |
|------|-------------------------------------------------------|----|
| 5.8  | Perform print head care.                              | 36 |
| 6.0  | ONCE DAILY MAINTENANCE                                | 38 |
| 6.1  | Perform white ink maintenance.                        | 38 |
| 6.2  | Check/replace exhaust filter.                         | 40 |
| 7.0  | EVERY 40 HOURS                                        | 42 |
| 7.1  | Clean the free-fall rollers.                          | 42 |
| 7.2  | Clean the T (Tension) rubber roller.                  | 43 |
| 7.3  | Clean the Y (Shaft) rubber roller.                    | 44 |
| 7.4  | Clean metal input feed, press, and collector rollers. | 45 |
| 7.5  | Lubricate the carriage bearings.                      | 47 |
| 7.6  | Check/empty waste container.                          | 49 |
| 7.7  | Clean carriage rail ends.                             | 51 |
| 7.8  | Check the chiller fluid level.                        | 52 |
| 7.9  | Check last chance air and water filters.              | 53 |
| 7.10 | Empty the ink separator (if equipped).                | 54 |
| 8.0  | SEMI-MONTHLY MAINTENANCE                              | 57 |
| 8.1  | Check/replace power supply filter.                    | 57 |
| 9.0  | MONTHLY MAINTENANCE                                   | 59 |
| 9.1  | Clean the printer exterior covers.                    | 59 |
| 9.2  | Clean cable carrier and shelf.                        | 61 |
| 9.3  | Clean three main exhaust vents.                       | 62 |
| 9.4  | Wipe linear encoder strip.                            | 63 |
| 9.5  | Clean the carriage home sensor.                       | 64 |
| 9.6  | Clean power supply units in the PDU.                  | 65 |

| 10.0 | QUARTERLY MAINTENANCE                     | 68 |
|------|-------------------------------------------|----|
| 10.1 | Create a printer backup.                  | 68 |
| 10.2 | Purge and clean ID backprint cartridge    | 69 |
| 10.3 | Inspect/replace white ink degasser tubes. | 70 |
| 10.4 | Clean chiller cooling grill               | 72 |
| 11.0 | SEMI-ANNUAL MAINTENANCE                   | 75 |
| 11.1 | Replace primary ink filters.              | 75 |
| 12.0 | ANNUAL MAINTENANCE                        | 79 |
| 12.1 | Replace chiller filter.                   | 79 |
| 13.0 | REQUIRED ITEMS LIST                       | 82 |
| VUTI | EK QR SERIES MAINTENANCE LOG              | 84 |

# Maintenance Guide

1.0 Introduction

## 1.0 Introduction

The guide provides instruction for certified operators to perform the required routine maintenance tasks. Download the latest version of this document at <u>https://inkjet.support.efi.com</u>.

#### 1.1 Welcome

Welcome to the EFI Printer Maintenance Guide. Please take the time to get well acquainted with your printer by reading this document and the corresponding Operations Guide. The more you know and understand about your printer, the greater safety and production value you will derive from it.

Additional information is available in separate documents, which can be found here: https://inkjet.support.efi.com

For more information on EFI and it's products, visit: www.efi.com

### 1.2 Before You Begin

Before performing any scheduled maintenance procedure, operators are required to complete Operator Certification Training. For more information, visit: *https://inkjet.support.efi.com/training/* 

Ensure all required items are on-hand before beginning any maintenance procedure. Required items can be found in the <u>Required Items</u> List section of this document.

NOTE: You must read and understand the following documents prior to operating or servicing this printer.

- Inkjet Solutions Printer Safety Guide <u>http://inkjet.support.efi.com/doc.php?doc=683</u>
- VUTEk Qr Operations Guide
- VUTEk Qr Maintenance Guide

These documents are available at <u>http://inkjet.support.efi.com</u>.

## 1.3 Safety

Use caution when performing maintenance tasks on your printer. Adhere to all safety precautions described in the <u>Inkjet Printer Safety</u> <u>Guide</u>. Make sure nothing gets caught in moving parts. Do not perform maintenance procedures while the printer is in production. Keep all open flames and other burning materials (such as cigarettes) away from the printer. Safety comments and instructions should be read and observed to avoid personal injury and/or printer damage. These comments are highlighted as follows:

#### WARNING:

- Comments in a red highlighted box with triangle symbol
- Used when failure to follow will result in operator injury or printer damage

Example:

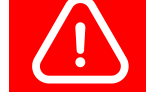

Warning: Contact between the moving carriage and a foreign object can cause injury and damage.

#### **CAUTION:**

- Comments in a yellow highlighted box
- Used when failure to follow could result in operator injury or printer damage

#### Example:

Caution: Do not apply excessive pressure. Do not try to insert the corners of the wipes into the print head nozzles.

#### NOTE:

- Comments in italics
- Used when failure to follow could result in printer errors
- Used when describing helpful tips

Example:

NOTE: The second wiping must be with a dry wipe to prevent print head cleaning fluid from potentially entering the print head.

## 1.4 Using Retaining Pins

Two retaining pins are provided with the printer kit. Operators must install the retaining pins when the printer hood is open and the operator is performing printer maintenance tasks. Pin installation locations are at the left (LH) and right (RH) sides of the printer and are installed to prevent the printer hood pistons from closing.

次

Warning: The Printer Hood represents a CRUSHING hazard when open. To prevent Operator injury, always install the Retaining Pins when the Printer Hood is open while performing printer maintenance tasks. The Retaining Pins are intended for the personal safety of the printer operator to prevent the Printer Hood from lowering due to operator error or system failure.

#### How-to Video:

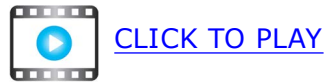

- 1. The LH pin installation location is shown in Figure 1-1.
- 2. Open the printer hood and insert the retaining pins into the LH and RH pin sockets.
- 3. Ensure the retaining pins are inserted fully into the sockets, and proceed with any required maintenance tasks.
- 4. Remove the retaining pins after completing tasks.

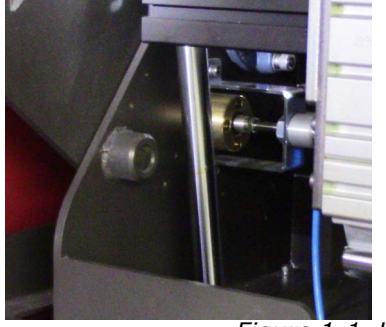

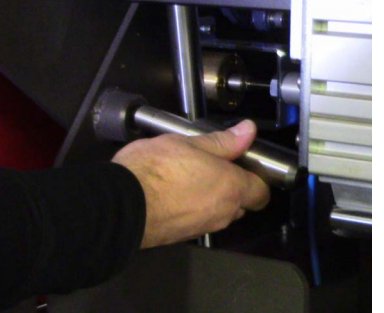

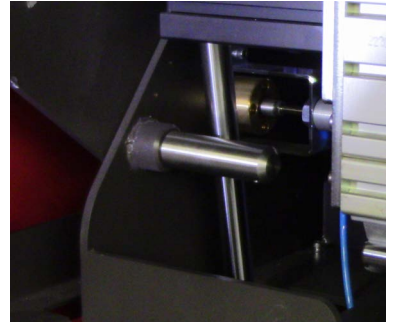

Figure 1-1 Hood Open, (Left), Installing Pin, (Middle) and Pin Installed, (Right)

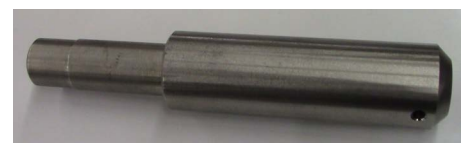

Figure 1-2 : Retaining Pin

## **1.5 Maintenance Videos**

A series of maintenance videos is available for users to review prior to completing any maintenance procedure. Each procedure contains a link to review the related maintenance video.

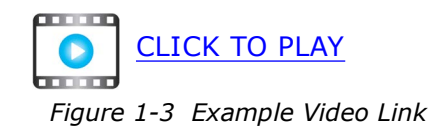

## 1.6 Customer Support

|              | North & South Americas                           |                                | Europe, Middle East, Africa                                           | Asian Pacific (APAC)        |  |
|--------------|--------------------------------------------------|--------------------------------|-----------------------------------------------------------------------|-----------------------------|--|
|              | Customer Care                                    |                                |                                                                       |                             |  |
|              | U.S                                              | 855-EFI-4HLP<br>(855-334-4457) | +31 20 658 8070                                                       | +1 650 357 4790             |  |
|              |                                                  |                                | EuroInk@efi.com                                                       |                             |  |
|              | Canada<br>Mexico<br>South America                | +1 650 357 4790                |                                                                       |                             |  |
|              |                                                  |                                |                                                                       |                             |  |
|              | Technical Support https://inkjet.support.efi.com |                                |                                                                       |                             |  |
| $\mathbf{X}$ | US<br>Canada                                     | 855-EFI-4HLP<br>(855-334-4457) | +32 2 749 94 50                                                       | +65 6221 2765               |  |
| で            |                                                  |                                |                                                                       |                             |  |
|              | Mexico<br>South America                          | +1 412 690 4321                | DE +49 2102 745 4500<br>NL +31 20 658 8080/8069<br>UK +44 12462 98085 |                             |  |
|              |                                                  |                                |                                                                       |                             |  |
|              | Order Parts                                      |                                |                                                                       |                             |  |
|              | US                                               | Inkjet.Orders@efi.com          | EuroParts@efi.com                                                     | InternationalOrders@efi.com |  |
| • •          | Canada<br>Mexico<br>South America                | InternationalOrders@efi.com    |                                                                       |                             |  |

## **1.7 Performing Maintenance**

Most efficient maintenance routine:

- Read each maintenance task fully before starting.
- Verify that you have all the materials required to complete each maintenance procedure.
- Perform all maintenance tasks as scheduled in the maintenance log.
- Perform maintenance activities either before or after printing production shifts.

## **1.8 Printer Maintenance Log**

The *VUTEk Qr Series Maintenance Log* is at the end of this document.

The Printer Maintenance Log lists the maintenance tasks, as well as the means for tracking the completion of each item. Print the first side once per week for daily and weekly tasks, and print the second page once per year for less frequent maintenance. When filling out the Maintenance Log, record the current date and time (if applicable), and write your initials in the space provided. Please retain copies of the Maintenance Log. Field Engineers will often ask to review your maintenance records during service visits.

## **1.9 Fluid Emergency**

If an emergency situation involving inks or maintenance fluids arises, contact local emergency services, download any SDS (Safety Data Sheets) and make them available to emergency service personnel. SDS are available on the Inkjet Support Site, <u>https://inkjet.support.efi.com/main.php</u> under **Documents > SDS (Safety Data Sheets)**.

## **1.10** First Aid - Inks and Solvents

Follow first aid directions based on these situations.

#### Eye contact

- Immediately flush with cool water (≥15 minutes)
- Seek medical attention

#### Ingestion

- Do not induce vomiting; drink two glasses of water
- Seek medical attention

#### Skin contact

- Remove contaminated clothing
- Flush with plenty of cool water and non-abrasive soap
- Seek medical attention if irritation develops

#### Inhalation

- Move person to fresh air
- Seek medical attention if symptoms develop

# Maintenance Guide

## 2.0 Scheduled Maintenance

## 2.0 Scheduled Maintenance

Scheduled maintenance is essential to promoting greater printer reliability, increased print quality, and greater production results. Use only recommended fluids, lubricants and parts, as described in EFI documents.

## 2.1 Importance of Maintenance

Routine maintenance can help to:

- Maintain printer up time
- Maximize productivity
- Maintain peak image quality

To help you service your printer, we provide a Maintenance Log which makes tracking routine maintenance easy. The Maintenance Log provides you with a list of preventative maintenance tasks, as well as the means for tracking the completion of each task. Please keep your maintenance log up to date. Your EFI Service Engineer will review your maintenance log during scheduled visits.

## 2.2 8 Hour Daily Production

The maintenance guidelines are based on an eight hour print production schedule, five days per week. Adjust your maintenance intervals if your operating shifts are longer than eight hours, five days per week.

# Maintenance Guide

3.0 Every Two Hours

## 3.0 Every Two Hours

If you print with white or clear ink, the following maintenance task must be performed every 2 hours of production.

#### **3.1** Perform print head care - white/clear.

- **PPE Items:** GLOVES NITRILE DISPOSABLE BOX LARGE SAFETY GLASSES
- **Required Items:** INK JET UV MAINTENANCE FLUID WIPES 9X9 CLEAN ROOM

#### **Directions:**

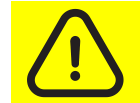

Caution: Always wear PPG (personal protective gear) when working with inks or fluids.

- 1. Open the printer hood and insert the retaining pins into the LH and RH pin sockets.
- 2. Dampen a lint-free wipe with UV maintenance fluid.
- 3. Hold the lint-free wipe against the print head face for 20 seconds, allowing the wipe to absorb excess ink from the print head.
- 4. Repeat for all white/clear print heads and then discard the wipe.
- 5. Repeat steps 2. through 4. for all channels.
- 6. Click the **Purge** button to perform a three second ink purge and then repeat the 3 second purge.
- 7. Perform <u>Clean print heads</u>. procedure.
- 8. Remove the retaining pins after completing tasks.

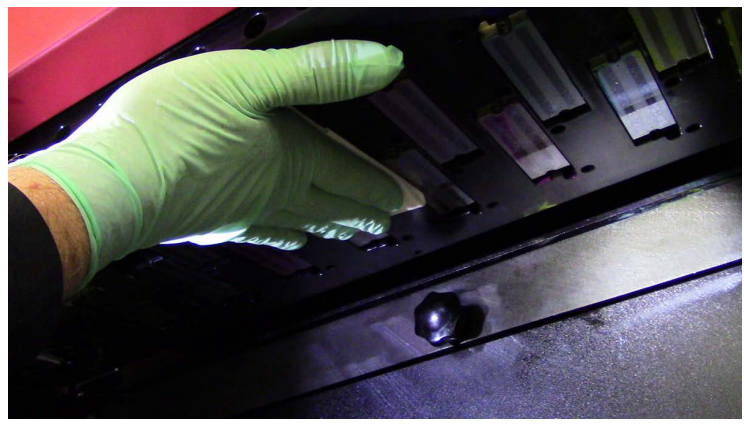

*Figure 3-1 Holding wipe against print head face* 

NOTE: These activities are extremely useful in recovering poorly performing print heads.

# Maintenance Guide

3.0 Every 4 Hours

## 4.0 Every Four Hours

The following maintenance tasks must be performed every 4 hours of production.

## 4.1 Clean around the print head area.

**PPE Items:** GLOVES NITRILE DISPOSABLE BOX LARGE SAFETY GLASSES

**Required Items:** WIPES 9X9 CLEAN ROOM INK JET UV MAINTENANCE FLUID

How-to Video:

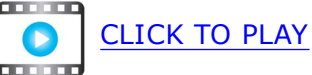

#### Directions:

- NOTE: Before wiping the print heads, clean any accumulated ink residue around the print head plate. This procedure should be carried out daily, at minimum, or if needed, every 4 hours of production.
- 1. Raise the carriage to its highest position.
- 2. Open the printer hood and insert the retaining pins into the LH and RH pin sockets.
- 3. Wipe the print head plate with UV maintenance fluid.

## 4.2 Clean print heads.

**PPE Items:** GLOVES NITRILE DISPOSABLE BOX LARGE SAFETY GLASSES

**Required Items:** WIPES 9X9 CLEAN ROOM INK JET UV MAINTENANCE FLUID

How-to Video:

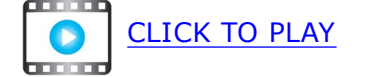

#### **Directions:**

1. Ensure the printer is in the **Printer Ready** status.

NOTE: Print head wiping should not proceed until ink system is completely warmed.

- 2. From the printer Front End in **Print Heads Maintenance** pane, set the **Duration** to **3** seconds.
- 3. Click the **Purge** button to perform a three second **Ink Purge**, Figure 4-1.

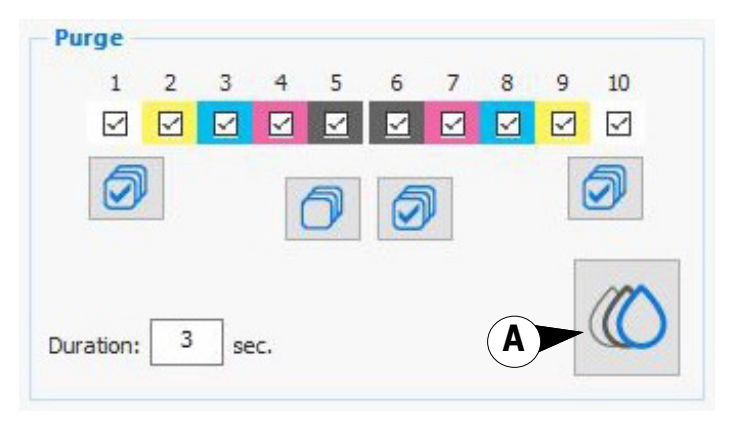

Figure 4-1 Print Heads Maintenance, Purge options, 3 second duration

A Purge button

- 4. Open the printer hood and insert the retaining pins into the LH and RH pin sockets.
- 5. Fold a lint-free wipe in half, and in half again, Figure 4-2.

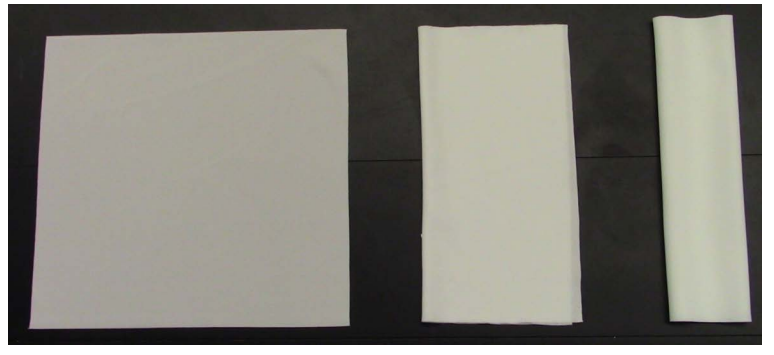

Figure 4-2 Three stages of folding wipes

- 6. Apply UV maintenance fluid to the wipe and then position the wipe between your fingers, Figure 4-3, and place wipe parallel to the print head plate at the carriage rear, Figure 4-4.
- 7. Wipe the print head faces of one color in one motion toward the carriage front. Take care to wipe only one color at a time; do not allow the wipe to contact the adjacent print heads or contamination may occur.

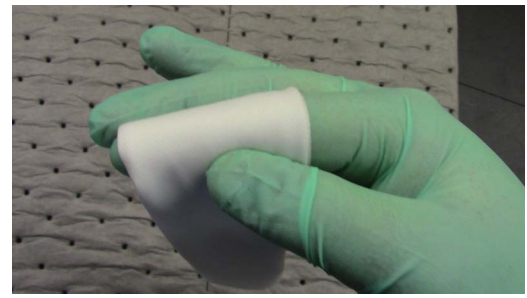

Figure 4-3 Holding wipe between fingers

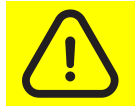

Caution: Do not apply excessive pressure. Do not try to insert the corners of the wipes into the print head nozzles.

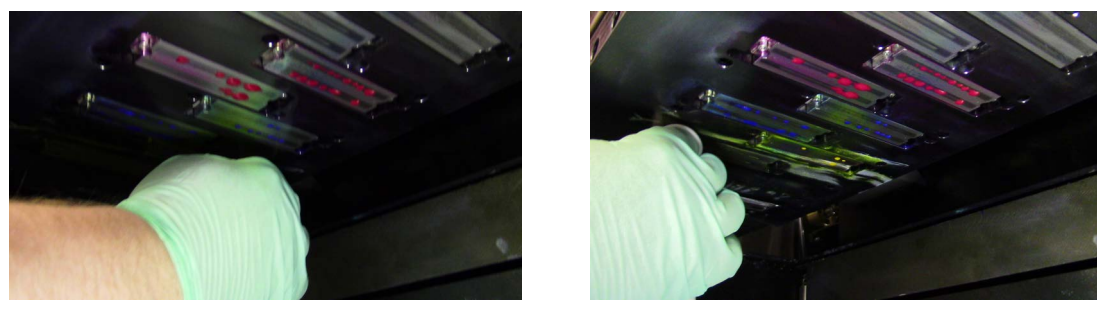

Figure 4-4 : Wiping print heads

8. Pull the used portion of wipe through your fingers as ink accumulates on it. When no clean portion remains, discard the wipe.

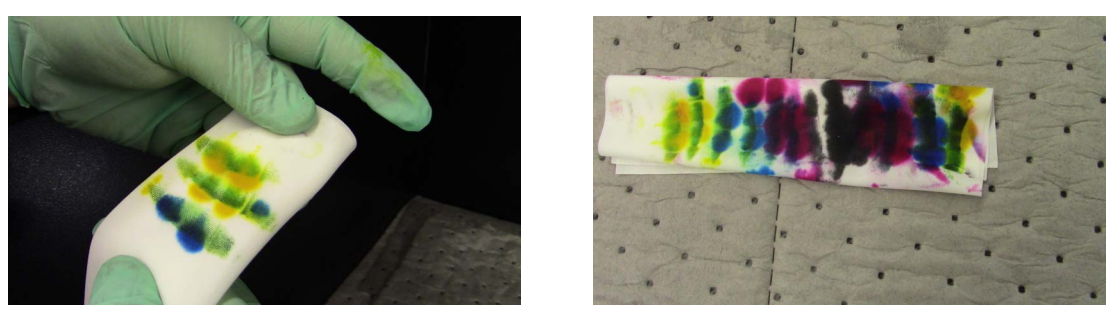

Figure 4-5 Advancing to clean portion of wipe, Left, and discarded wipe, Right

- 9. Repeat steps <u>5.</u> through <u>8.</u> for the remaining colors.
- 10. From the printer Front End in **Print Heads Maintenance** pane, set the **Duration** to **3** seconds.
- 11. Click the **Purge** button to perform a three second ink purge, Figure 4-1.
- 12. Fold a **DRY**, lint-free wipe in half, and half again as described earlier, Figure 4-2.
- 13. Dry-wipe the print head faces in the same way as described earlier.
- 14. From the printer front end, print a **Nozzle Test** and analyze, Figure 4-7.
  - If Nozzle Test is acceptable, the procedure is complete. Proceed to step
  - If Nozzle Test is **not acceptable**, proceed to <u>Perform print head care.</u>, focusing on those color channels indicating nozzle out or nozzle misdirects, <u>Figure 4-6</u>.

EXAMPLE: The magenta and cyan channels both displayed Nozzle Out conditions in Figure 4-7. The operator cleared the white, yellow, and black channels to purge only the magenta and cyan print heads, Figure 4-6, and used a wet wipe.

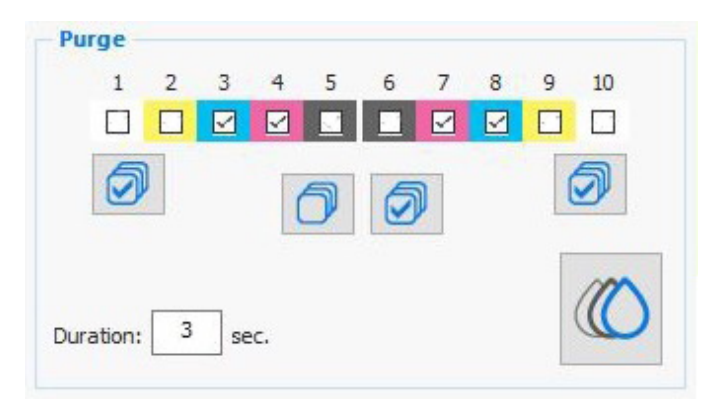

Figure 4-6 Purge section, only Magenta and Cyan channels selected

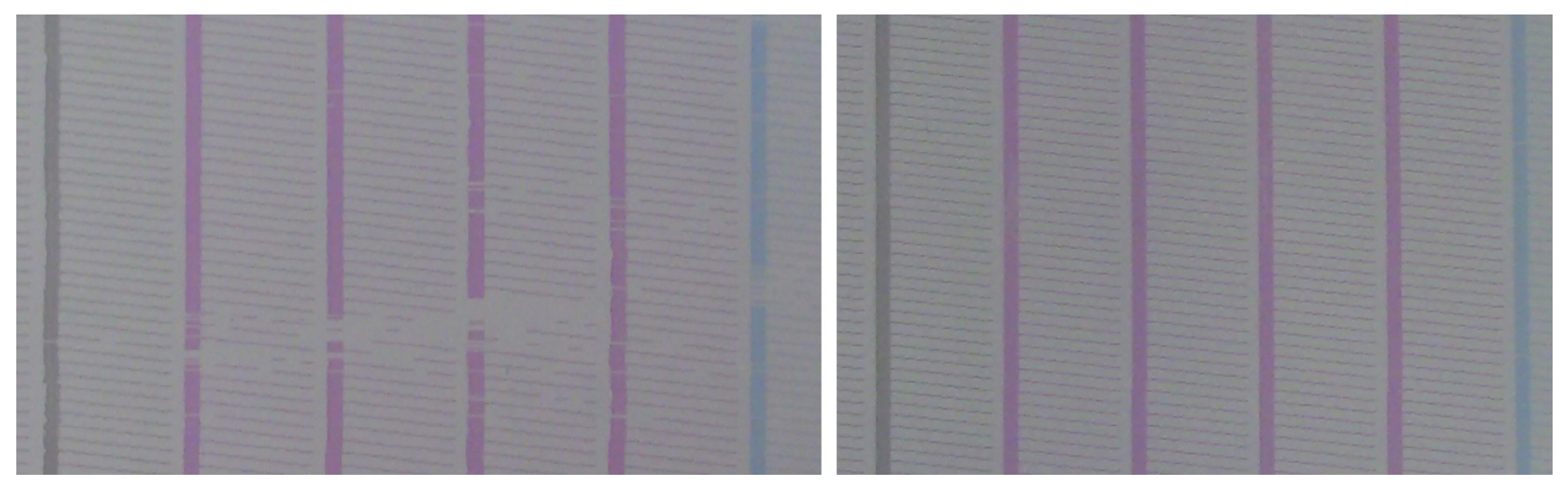

Figure 4-7 Nozzle Test - Nozzles Out, (Left) and Acceptable Nozzle Test after Wiping, (Right)

## 4.3 Clean printer carriage components.

**PPE Items:** GLOVES NITRILE DISPOSABLE BOX LARGE SAFETY GLASSES

Required Items: WIPES 9X9 CLEAN ROOM ISOPROPYL ALCOHOL

#### **Directions:**

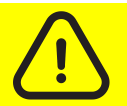

Caution: Never wipe the print heads with IPA. Always wear latex gloves to prevent alcohol absorption through the skin.

- 1. Using a lint free wipe dampened with IPA, wipe the underside of the following areas: (see Figure 4-8.)
  - The left and right light shields
  - The underside of the left and right ionizer bars
  - The underside of the carriage cover
  - The underside of the left and right crash protector
- 2. Remove the retaining pins after completing tasks.
- 3. Close the printer hood.

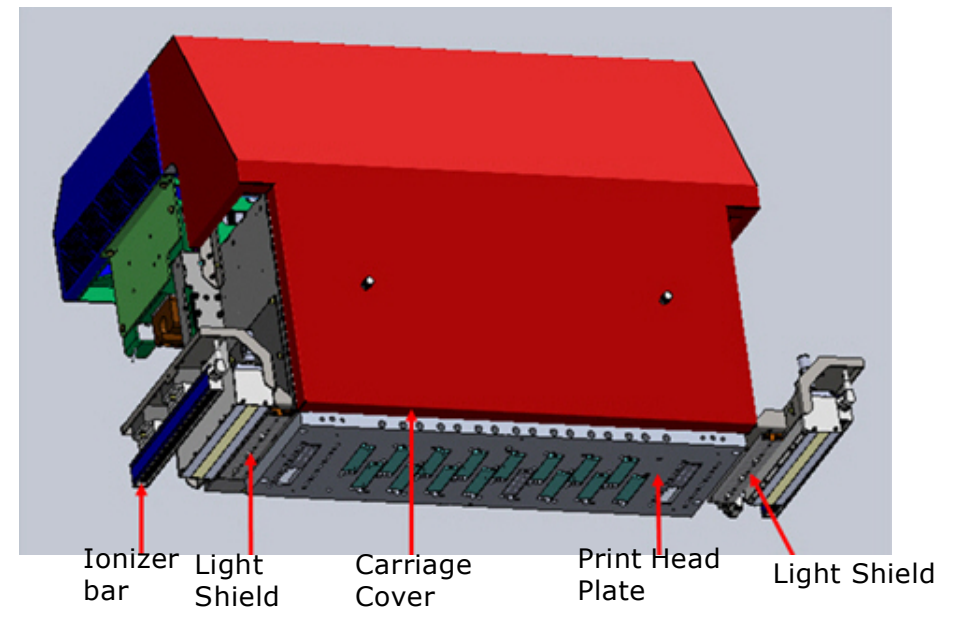

Figure 4-8 : Carriage Underside

# Maintenance Guide

5.0 Every Eight Hours

## 5.0 Every Eight Hours

The following maintenance tasks must be performed every 8 hours of production.

## 5.1 Check facility air compressor and air filter systems.

Compressed Air Quality Specification document, <u>https://inkjet.support.efi.com/doc.php?doc=975</u>.

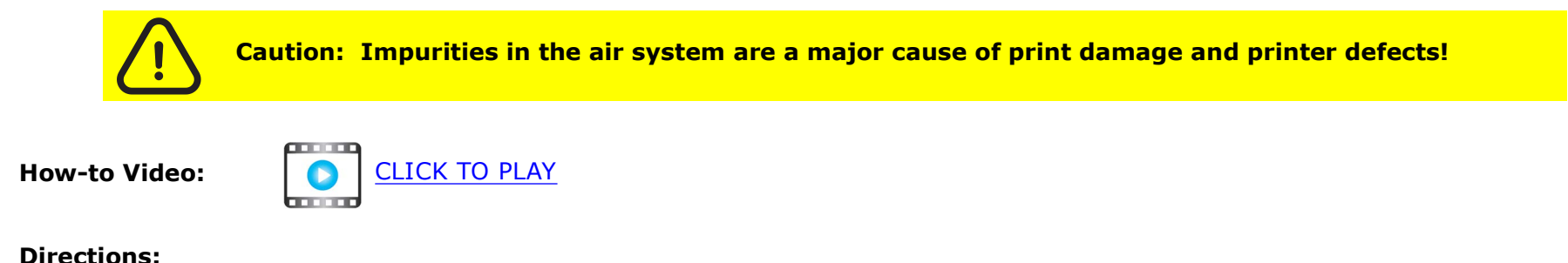

• Follow all manufacturer recommendations for maintenance and care of the facility compressed air system, point of use air filtration/drying systems, and any other third-party compressed air quality control equipment in order to maintain a constant, clean, and dry compressed air supply to the printer. Also see <u>Check last chance air and water filters</u>.

## 5.2 Clean the print platen.

**PPE Items:** GLOVES NITRILE DISPOSABLE BOX LARGE SAFETY GLASSES

Required Items: METAL SCRAPER ISOPROPYL ALCOHOL (IPA) WIPES 9X9 CLEAN ROOM TIP CLEANER TOOL

**How-to Video:** 

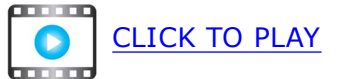

#### **Directions:**

Caution: Always wear PPG (personal protective gear) when working with inks or fluids.

- 1. Open the printer hood and insert the retaining pins into the LH and RH pin sockets.
- 2. On the **Front End Control Panel**, set the **Table Vacuum** to zero and choose its **Apply** check mark button.

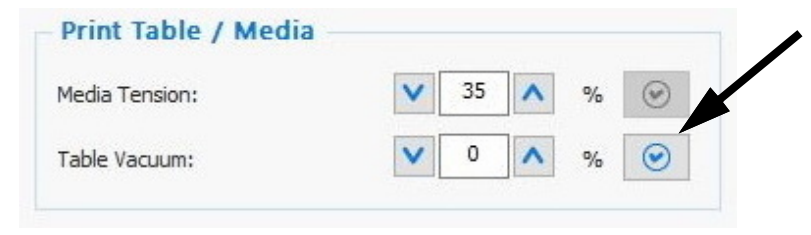

Figure 5-1 Control Panel Table Vacuum Setting

#### Every 8 Hours

3. Dampen a lint-free wipe with IPA and thoroughly wipe down the print platen surface.

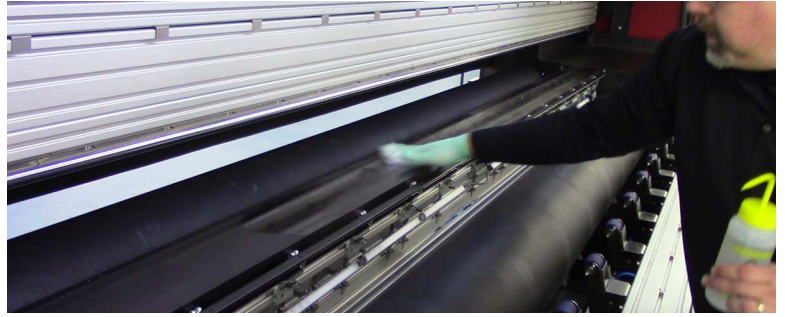

Figure 5-2 Wiping the Print Platen

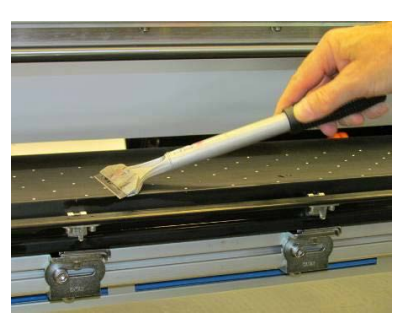

Figure 5-3 Scraping print platen

- 4. Using the scraper, carefully remove all ink deposits from the print platen surface, Figure 5-3.
- 5. Using a lint-free wipe and IPA, thoroughly wipe down the print platen surface again.
- 6. Using the tip cleaner tool or needle, make sure that each print platen hole is perfectly clean and free of ink, Figure 5-4.

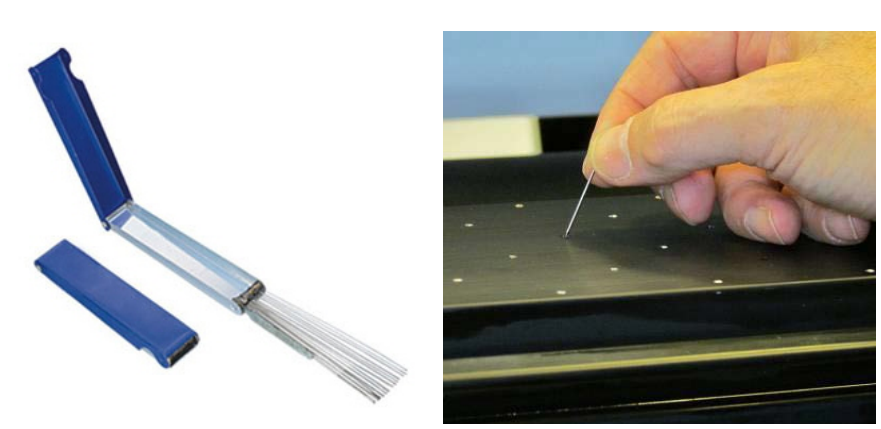

Figure 5-4 Tip Cleaner Tool, (Left) and Cleaning with a needle, (Right)

- 7. Dampen a lint-free wipe with IPA and thoroughly clean the surface of the print platen again.
- 8. Remove the retaining pins after completing tasks.

#### 5.3 Clean the measure media sensor.

**PPE Items:** GLOVES NITRILE DISPOSABLE BOX LARGE SAFETY GLASSES

**Required Items:** ISOPROPYL ALCOHOL (IPA) WIPES 9X9 CLEAN ROOM

How-to Video:

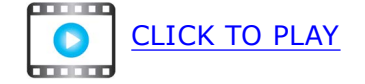

#### **Directions:**

- 1. Manually move the carriage so that the measure media sensor is exposed at the printer rear.
- 2. Open the printer hood and insert the retaining pins into the LH and RH pin sockets.
- 3. Using a lint-free wipe and IPA, thoroughly clean the underside of the sensor, Figure 5-5.

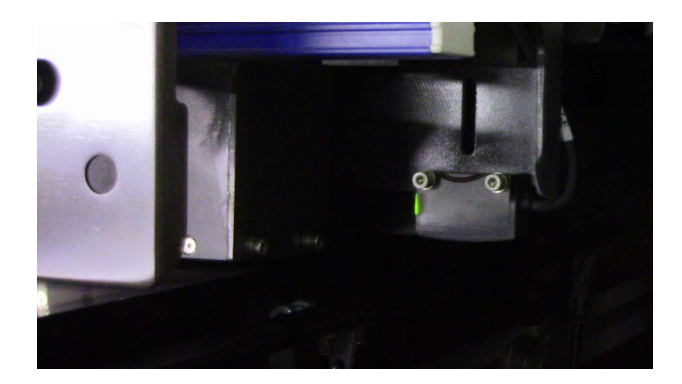

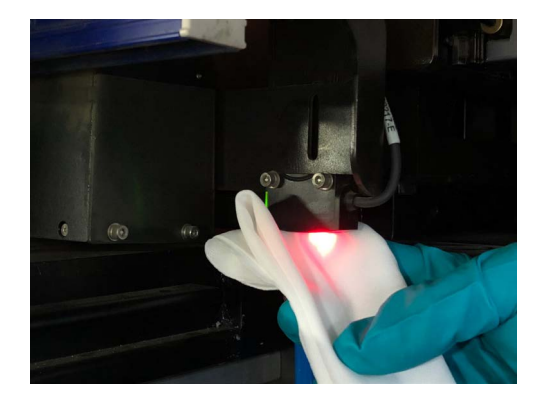

Figure 5-5 Measure Media Sensor, (Left), and Wiping, (Right)

### 5.4 Clean the ink sink.

**PPE Items:** GLOVES NITRILE DISPOSABLE BOX LARGE SAFETY GLASSES

**Required Items:** INK JET UV MAINTENANCE FLUID WIPES 9X9 CLEAN ROOM

How-to Video:

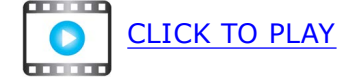

#### **Directions:**

1. From the printer front end, click and hold the **Carriage Right** button, highlighted, <u>Figure 5-6</u>, so that the ink sink is completely exposed, <u>Figure 5-7</u>.

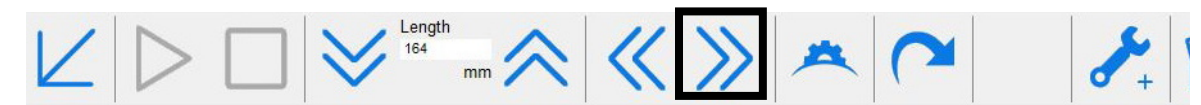

Figure 5-6 Front End Software Toolbar, Carriage Right button highlighted

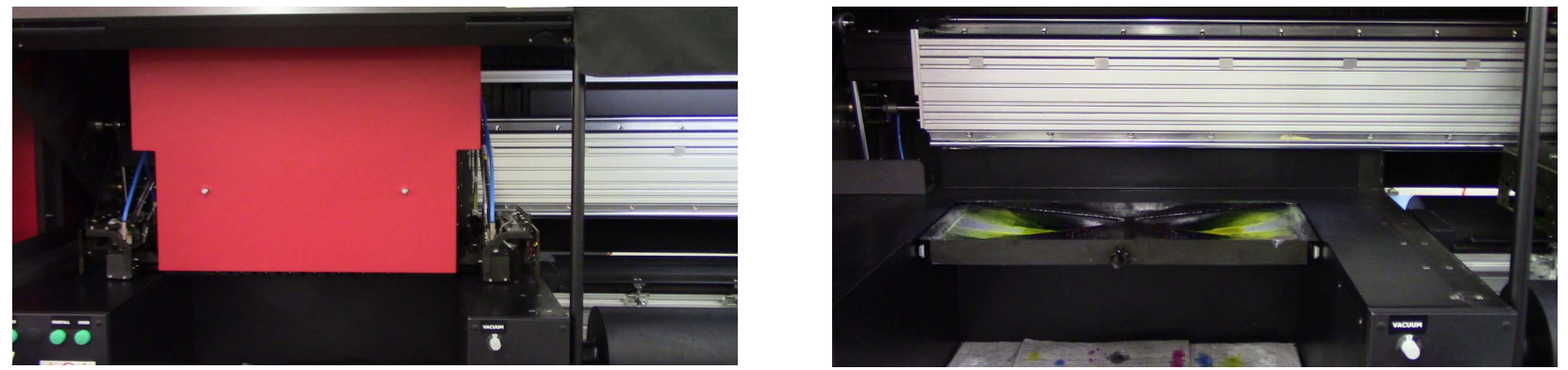

Figure 5-7 Accessing the Ink Sink

2. Open the printer hood and insert the retaining pins into the LH and RH pin sockets.

Dampen a lint-free wipe with UV maintenance fluid and thoroughly wipe down the sink to remove the ink deposits, Figure 5-8.
 NOTE: Do not force ink sludge into the drain hole.

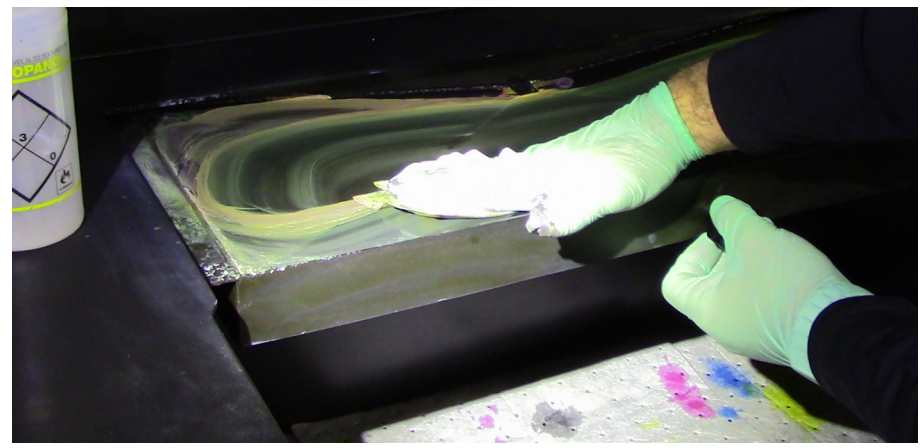

Figure 5-8 Wiping Ink Sink

## 5.5 Clean the LED lamp glass.

**PPE Items:** GLOVES NITRILE DISPOSABLE BOX LARGE SAFETY GLASSES

Required Items: ISOPROPYL ALCOHOL (IPA) WIPES 9X9 CLEAN ROOM SCRAPER TOOL

How-to Video:

CLICK TO PLAY

#### Directions:

- 1. From the printer front end, **Carriage H Motor** pane, Figure 5-9, set the **Move to Position** field to **35** and click the **Move to Position** button. This raises the carriage to the top position to expose the LED lamp glass.
- 2. Open the printer hood and insert the retaining pins into the LH and RH Pin sockets.

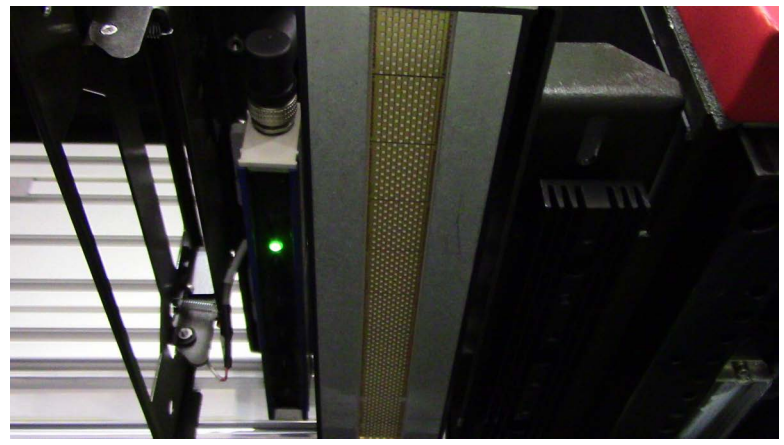

Figure 5-10 Exposing the LED Lamp glass

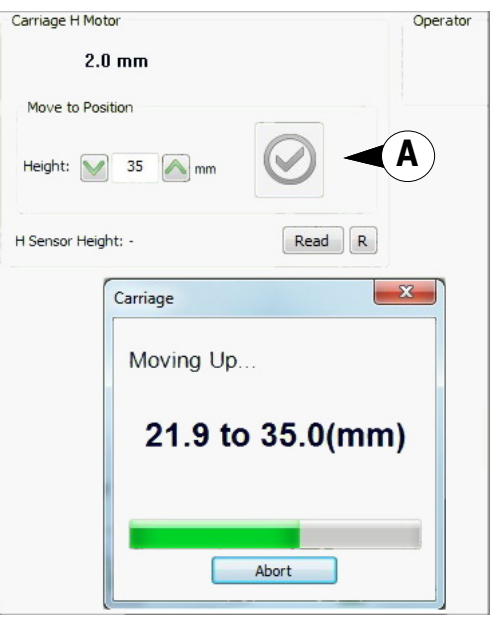

Figure 5-9 Carriage H Motor screen

A Move To Position button

- 3. Wipe down lamp lenses with a lint-free wipe and isopropyl alcohol.
- 4. If there are particles stuck to the glass, carefully remove them using a scraper with blade, Figure 5-12, then wipe both surfaces again.

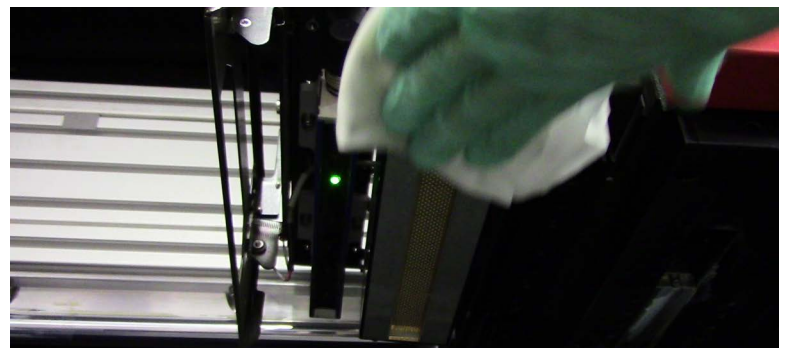

Figure 5-11 Wiping LED Lens surface

Caution: Avoid scratching lamp lens surfaces; do not touch the lens surface.

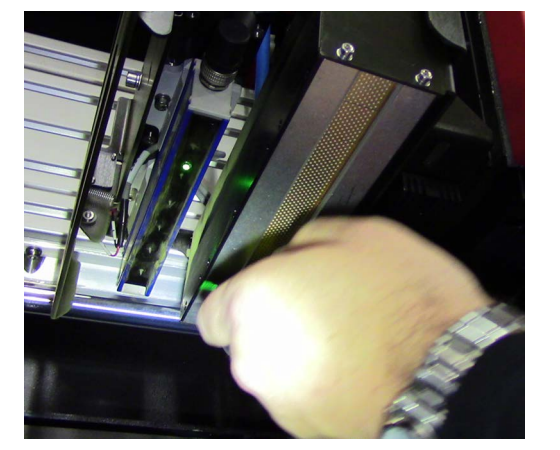

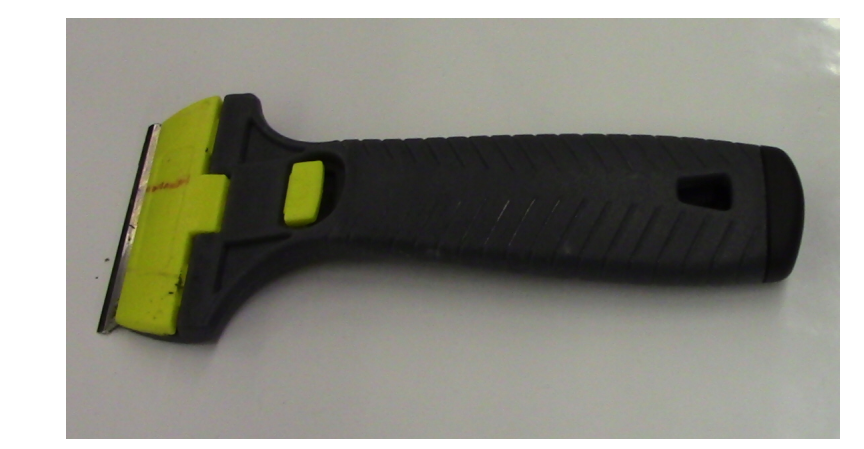

Figure 5-12 Scraping LED lens surface, (Left) and Scraper (Right)

NOTE: Scraper style may vary based on date of printer installation.

## 5.6 Clean the ionizer bars.

**PPE Items:** GLOVES NITRILE DISPOSABLE BOX LARGE SAFETY GLASSES

**Required Items:** ISOPROPYL ALCOHOL (IPA) PLASTIC CLEANING BRUSH

How-to Video:

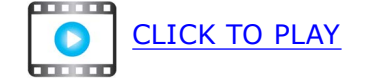

#### **Directions:**

- 1. Move the carriage to the top position (35mm).
- 2. Open the printer hood and insert the retaining pins into the LH and RH pin sockets.
- 3. Apply IPA to the brush bristles and brush the underside of each of the ionizer bars, Figure 5-13.

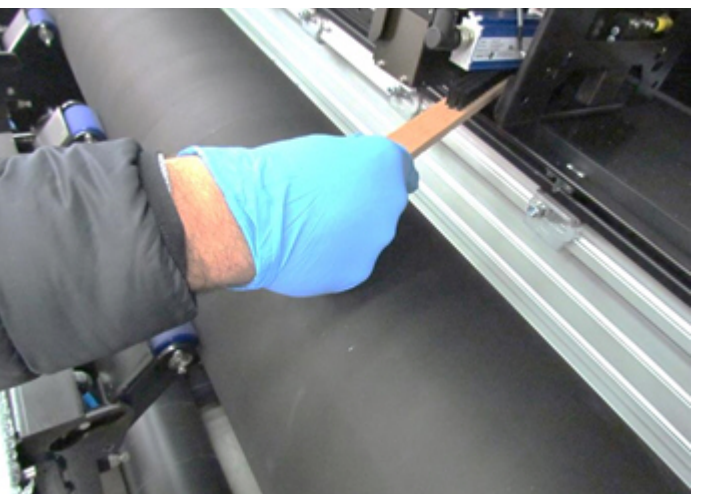

Figure 5-13 Brushing Ionizer Bars

## 5.7 Clean the carriage crash sensors sides.

**PPE Items:** GLOVES NITRILE DISPOSABLE BOX LARGE SAFETY GLASSES

**Required Items:** ISOPROPYL ALCOHOL (IPA) WIPES 9X9 CLEAN ROOM

How-to Video:

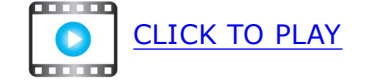

#### **Directions:**

- 1. Open the printer hood and insert the retaining pins into the LH and RH pin sockets.
- 2. Using a lint-free wipe and IPA, thoroughly clean the left and right carriage crash sensors, <u>Figure 5-14</u>.

NOTE: There are two sensors.

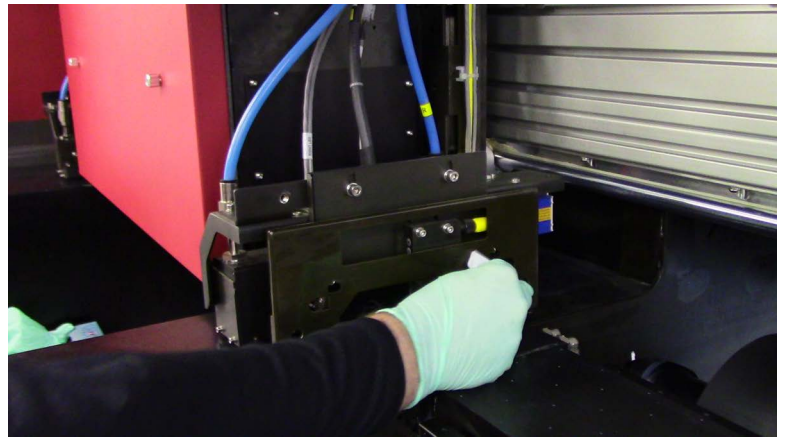

Figure 5-14 Wiping RIGHT Carriage Crash Sensors

#### **5.8 Perform print head care.**

**PPE Items:** GLOVES NITRILE DISPOSABLE BOX LARGE SAFETY GLASSES

**Required Items:** INK JET UV MAINTENANCE FLUID WIPES 9X9 CLEAN ROOM

#### **Directions:**

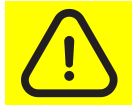

**Caution:** Always wear PPG (personal protective gear) when working with inks or fluids.

- 1. Open the printer hood and insert the retaining pins into the LH and RH pin sockets.
- 2. Dampen a lint-free wipe with UV maintenance fluid.
- 3. Hold the wipe against the print head face for 20 seconds, allowing the wipe to absorb excess ink from the print head.
- 4. Repeat for all print heads of the same color and discard the wipe.
- 5. Repeat steps 2. through 4. for all channels.
- 6. Click the **Purge** button to perform a three second ink purge, Figure 5-9 and repeat 3 second purge.
- 7. Perform Clean print heads. procedure.
- 8. Remove the retaining pins after completing tasks.
  - *NOTE:* These activities are extremely useful in recovering poorly performing print heads.

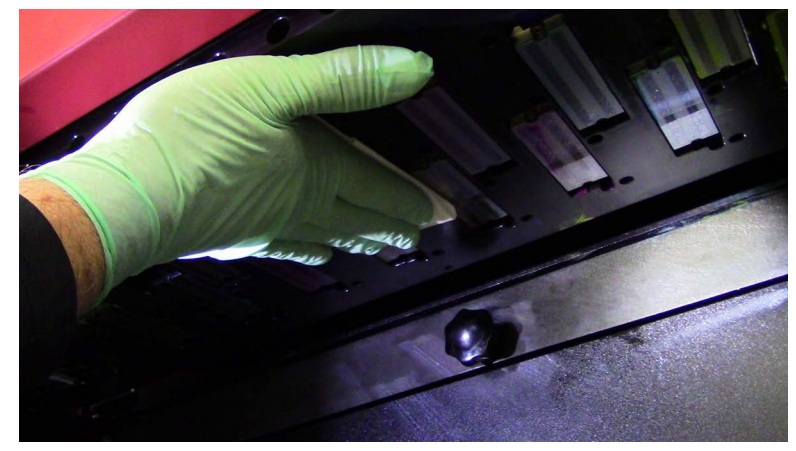

Figure 5-15 Holding wipe against print head face
# Maintenance Guide

# 6.0 Once Daily Maintenance

# 6.0 Once Daily Maintenance

The following maintenance tasks must be performed once daily.

| 6.1      | Perform | white ink maintenance.                             |     |
|----------|---------|----------------------------------------------------|-----|
| PPE Item | IS:     | GLOVES NITRILE DISPOSABLE BOX LA<br>SAFETY GLASSES | RGE |
| Required | Items:  | WIPES 9X9 CLEAN ROOM                               |     |

**How-to Video:** 

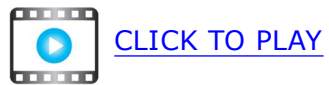

#### **Directions:**

NOTE: Even if you are not using the white ink system, you must purge the two white ink channels, stir the ink channels, operate the mixer in the white main ink tank, and perform a 2 second purge on both white ink channels at least once a day.

NOTE: Print a few small WHITE print jobs (CWC, WU and WO) daily to maintain white print head quality.

- 1. Open the **Tools** tab and select the **White Stirring** option. The **White Stirring** dialog box opens, Figure 6-1.
- 2. Click the **Main Tank Mixer** and the **Ink System Stirring ON** radio buttons and click **Close**.
- 3. Wait for two minutes and re-open the **White Stirring Dialog** and click the **Main Tank Mixer** and the **Ink System Stirring OFF** radio buttons and click **Close**.
- 4. Perform a 2 second Purge on White Channels only.
- 5. Dry wipe the White print head faces, allowing the wipe to absorb excess ink from the print heads.

| Main Tank  | Miver      | · · · · · · · · · · · · · · · · · · · |
|------------|------------|---------------------------------------|
| Main ank   | Mixer      |                                       |
| Ooff       | On         |                                       |
| Ink Syster | n Stirring |                                       |
| Ooff       | ⊙ 0n       |                                       |
| 0          |            | -                                     |

Figure 6-1 White Stirring Dialog

NOTE: The Automatic White Stirring option on the Preferences dialog box (Figure 6-2) should be active via the Operator selection. This option may not appear in the Preferences dialog box for FE SW versions 15.2.x or newer. The White Ink option is now available in Engineering Mode and should remain active per recommended configuration. As long as this option is selected, the stirring system and main tank mixer are automatically activated every half an hour.

Even with Automatic Ink Stirring activated, perform a 2-second purge on both white ink channels at least once a day and print a daily quality control job with white ink.

| Units                              |                   | General                               | Double Side Print                         |  |
|------------------------------------|-------------------|---------------------------------------|-------------------------------------------|--|
| Measurement: mm,                   | cm, meter 🛛 🗸     |                                       | Head to Head     Head to Tail             |  |
| Temperature: Celsi                 | ius 🗸 🗸           | Auto Left-Right                       | Y Gap before Image: 475 mm                |  |
| Ink Level: Liter                   | s 🗸               |                                       | X Gap from Image: 15 mm                   |  |
| Date Format: dd-m                  | nm-yyyy hh:mm 🗸 🗸 | Job Reprint Alert                     | Min X Correction: 0.5 mm                  |  |
| Pemaining Media Leng               | ath               | Preview                               | Min Y Correction: 0.5 mm                  |  |
| Tala wait as atla                  | 50                | Show Single Media in Full Screen Mode | Front Marks Color: Black $\checkmark$     |  |
| Take-up Length:                    | 100 cm            | Progress Preview Opacity: 50 %        | Back Marks Color: Black V                 |  |
| Feed Length:                       | 100 CM            | End-of-Media Sensors                  | Print Cutting Line (in Head to Tail mode) |  |
| Machine Mode                       |                   |                                       |                                           |  |
| ○Roll-to-Roll ● Free               | e-Fall            |                                       | Quick Media Measurement                   |  |
|                                    |                   | Check Pistons                         | Heads to Mark Distance: 105 mm            |  |
| Print Settings —                   |                   | Media Press                           |                                           |  |
| Skip White                         |                   | Free-fall Press                       | BIOCKOUT Label to Image: 00 mm            |  |
| Gap after Last Job V               | /ertical Repeat   | Queue                                 | Default                                   |  |
| Job Label by Default               | t                 | New Job State:      Waiting      Hold |                                           |  |
| Nesting Job Labels b               | y Default         | Gap between Jobs: 0 mm                |                                           |  |
| Job Label Font Size:               | 14 v points       | Measure between Jobs: 5 m             |                                           |  |
| Default Print Alignment            | ∷ Left ∨          | Add Job to the Next Avaliable Roll    |                                           |  |
| Carriage Movement Ma               | rgin: 0 mm        | Print Resume                          |                                           |  |
|                                    |                   | Show Thumbnails                       | Print Speed: Fast                         |  |
| Wrinkle Detectio                   |                   | Use Legacy Import Job Dialog          | run -                                     |  |
|                                    |                   | In-line Finishing                     | White Ink                                 |  |
| Wrinkle Distance fro               | m Heads: 0.5 mm   | Slitter Marks Length: ~ 260 mm        | Automatic White Ink Stirring              |  |
|                                    | anuing            | Davies for Cither Leasting 240        | ID Backprint                              |  |
| Open back media Press between jobs |                   | Pause for Sinter Locadon:             |                                           |  |
| Move the Carriage up               | o: 2 mm           | Add In-line Finishing by Default      | E ease mean doing priving                 |  |
|                                    |                   | Use Optimized Cutting Width           |                                           |  |
|                                    |                   | Show GUI Cutter Advance Options       |                                           |  |

Figure 6-2 Preferences > White > Automatic White Stirring

- 6.2 Check/replace exhaust filter.
- **PPE Items:** GLOVES NITRILE DISPOSABLE BOX LARGE SAFETY GLASSES
- Required Items: FILTER FOR OUTLET FAN CUTTED

- 1. Pull on the handle above the exhaust fan to check the filter (Figure 6-3).
- 2. Change the filter if needed (Figure 6-4).
- 3. Sandwich the filter with both sides of the metal housing (Figure 6-5).
- 4. Reinsert the filter housing into the exhaust.
- 5. Resume production.

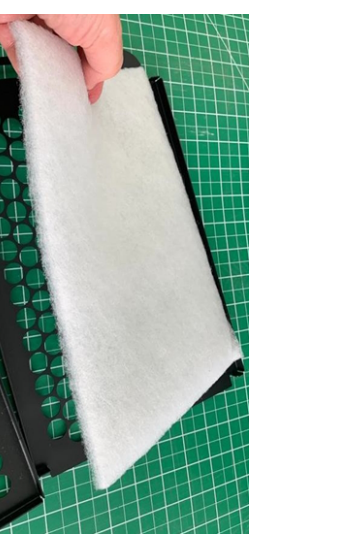

Figure 6-4

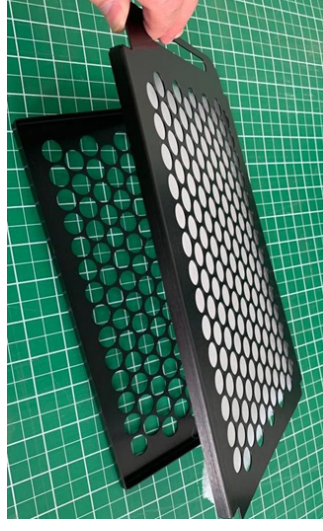

Figure 6-5

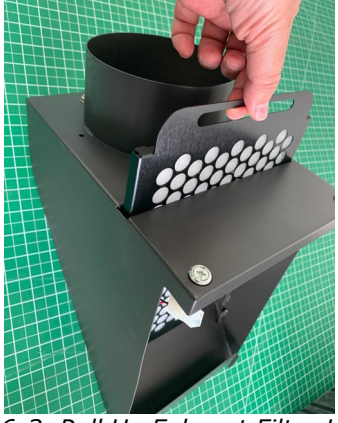

Figure 6-3 Pull Up Exhaust Filter Housing

# Maintenance Guide

7.0 Every 40 Hours

# 7.0 Every 40 Hours

The following maintenance tasks must be performed every 40 hours of production.

# 7.1 Clean the free-fall rollers.

**PPE Items:** GLOVES NITRILE DISPOSABLE BOX LARGE SAFETY GLASSES

**Required Items:** WIPES 9X9 CLEAN ROOM ISOPROPYL ALCOHOL (IPA)

How-to Video:

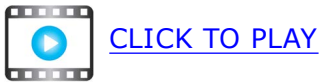

#### **Directions:**

- 1. Remove any media.
- 2. Open the printer hood and insert the retaining pins into the LH and RH Pin sockets.
- 3. Using a lint-free wipe dampened in IPA, thoroughly wipe down all free-fall rollers, Figure 7-1.

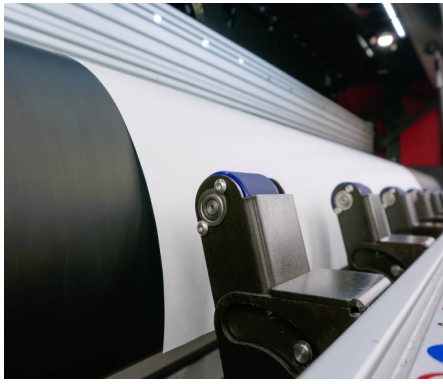

Figure 7-1 Free Fall Rollers

4. Remove the retaining pins after completing tasks.

# 7.2 Clean the T (Tension) rubber roller.

**PPE Items:** GLOVES NITRILE DISPOSABLE BOX LARGE SAFETY GLASSES

Required Items: WIPES 9X9 CLEAN ROOM INK UV 3 ROLL CONDITIONER CC10220 3.25L

How-to Video:

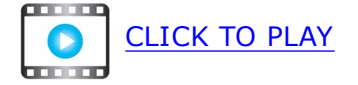

#### **Directions:**

NOTE: Remove all media prior to this procedure.

- 1. Open the printer hood and insert the retaining pins into the LH and RH pin sockets.
- 2. Dampen a lint-free wipe with roll conditioner and thoroughly wipe down the exposed portion of the rubber tension roller.
- 3. From the printer front end, click the **Tension (On/Off)** button in the tool bar until unexposed portion is visible.

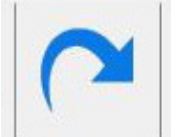

Figure 7-3 Tension button

- 4. Repeat the wiping and advancing until the entire roller has been wiped clean.
- 5. Remove the retaining pins after completing tasks.

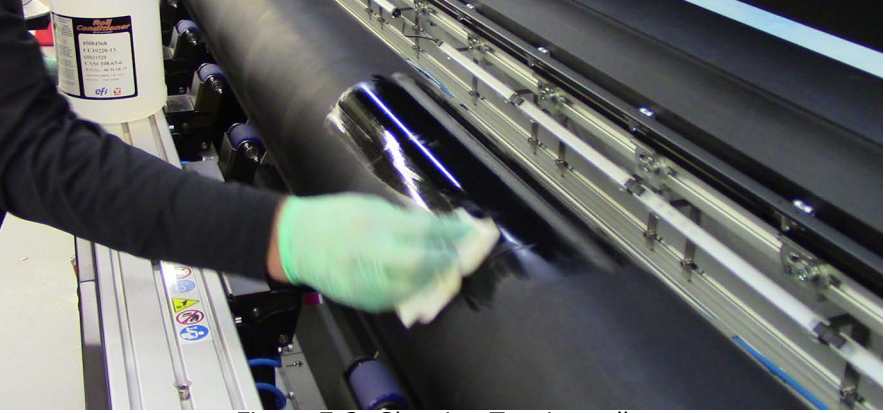

Figure 7-2 Cleaning Tension roller

# 7.3 Clean the Y (Shaft) rubber roller.

PPE Items: GLOVES NITRILE DISPOSABLE BOX LARGE SAFETY GLASSES

Required Items: WIPES 9X9 CLEAN ROOM INK UV 3 ROLL CONDITIONER CC10220 3.25L

How-to Video:

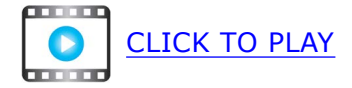

#### **Directions:**

NOTE: Remove all media prior to performing this procedure.

- 1. Open the printer hood and insert the retaining pins into the LH and RH pin sockets.
- 2. Dampen a lint-free wipe with roll conditioning fluid and fold in half.
- 3. At printer rear, lift the UV light shield to expose the Y rubber shaft and thoroughly wipe down the roller.
- 4. From the printer front end, enter **200 mm** into the **Media Forward** tool bar.
- 5. Click the **Advance** button.

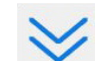

- 6. Repeat the wiping and advancing procedure until the entire roll is wiped clean.
- 7. Remove the retaining pins after completing tasks.

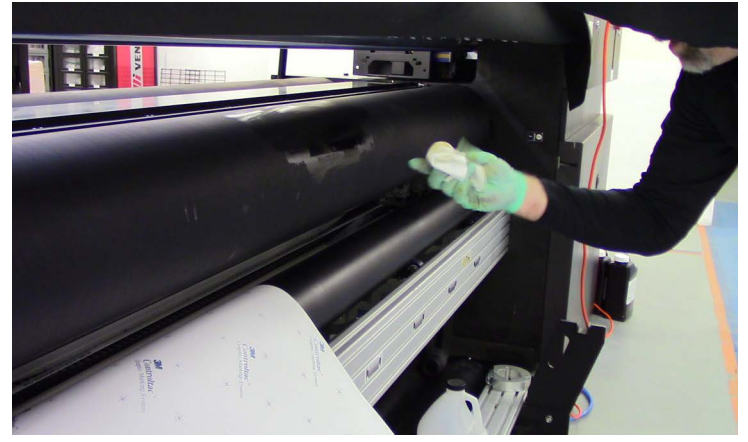

Figure 7-4 Cleaning Y Shaft roller

# 7.4 Clean metal input feed, press, and collector rollers.

**PPE Items:** GLOVES NITRILE DISPOSABLE BOX LARGE SAFETY GLASSES

**Required Items:** WIPES 9X9 CLEAN ROOM ISOPROPYL ALCOHOL (IPA)

How-to Video:

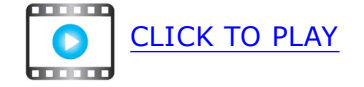

- 1. Open the printer hood and insert the retaining pins into the LH and RH pin sockets.
- 2. Dampen a lint-free wipe with IPA.
- 3. Manually rotate and clean: the metal press roller; the outside input feed roller; and the outside collector roller, Figure 7-5.
- 4. Wipe down the exposed portion of the rear feed roller.

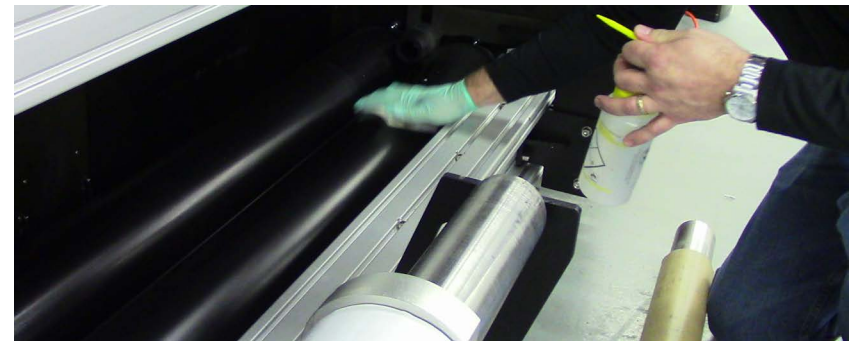

Figure 7-5 Rear Rollers

- 5. Press the **Feed** button (Figure 7-6) to advance the rear feed roller until the unexposed portion is visible.
- 6. Repeat the wiping and advancing procedure until the entire roller is wiped clean.
- 7. Wipe down the exposed portion of the front collector roller.

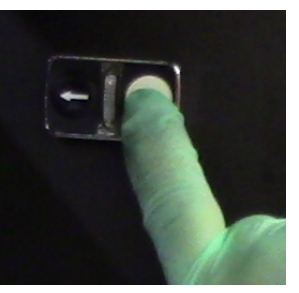

Figure 7-6 Feed button

# Every 40 Hours

- 8. At the printer front end, select the **Free-fall Continuous Collector** check box, Figure 7-7.
- 9. Repeat wiping and advancing until the entire roller is wiped clean.
- 10. Remove the retaining pins after completing tasks.

|            | Marmal                     | © Operation |      |    |   |         |
|------------|----------------------------|-------------|------|----|---|---------|
| Direction: | <ul> <li>Normal</li> </ul> | Opposite    |      |    |   |         |
| Slow       |                            |             | Fast | 24 | % | $\odot$ |

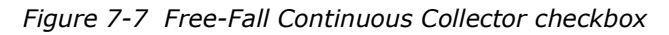

# 7.5 Lubricate the carriage bearings.

**PPE Items:** GLOVES NITRILE DISPOSABLE BOX LARGE SAFETY GLASSES

Required Items: GREASE GUN MOLYKOTE LONG-TERM W2 GREASE

How-to Video:

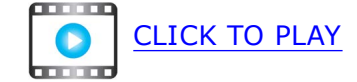

- 1. Unlock the right, rear, upper panel and remove.
- 2. Locate the grease fittings, four total.

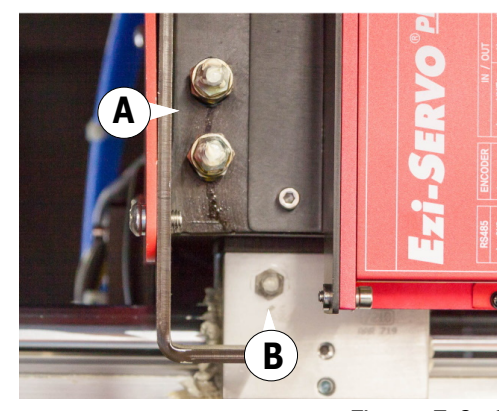

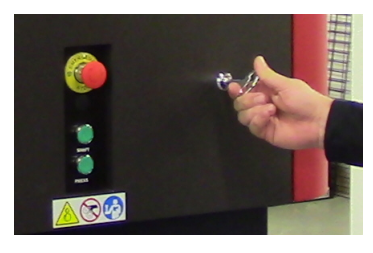

Figure 7-8 Removing Rear Panel

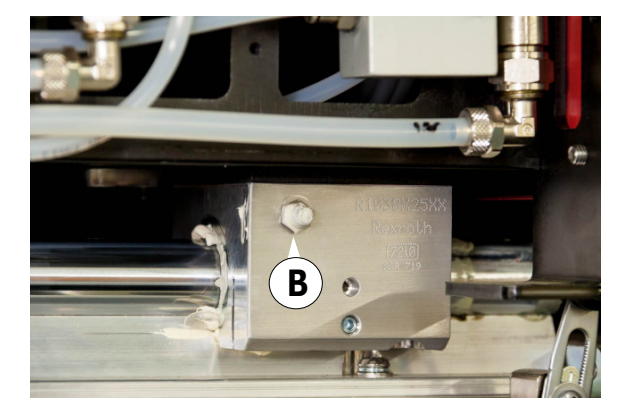

Figure 7-9 Grease fitting locations

| А | Upper grease fittings (2) |
|---|---------------------------|
| В | Lower grease fitting      |

## Every 40 Hours

3. Turn grease gun nozzle 1/2 turn to open nozzle.

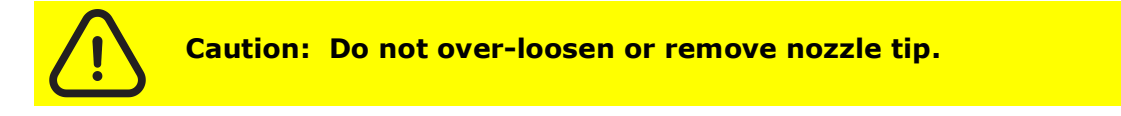

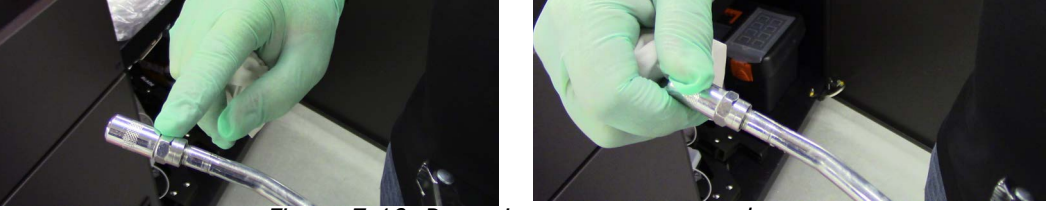

Figure 7-10 Preparing grease gun nozzle

4. Attach grease gun to grease fitting and turn grease gun nozzle 1/2 turn to tighten the grease gun nozzle; this closes the nozzle onto the fitting to reduce grease overflow.

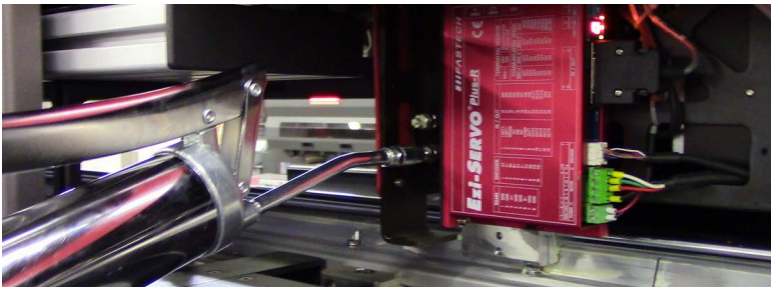

Figure 7-11 Applying grease

- 5. Apply 3 pumps of grease to each bearing, or fewer pumps if grease can be seen overflowing.
- 6. Loosen the grease gun nozzle 1/2 turn to remove the grease gun nozzle from the fitting and wipe up any grease overflow.

# 7.6 Check/empty waste container.

**PPE Items:** GLOVES NITRILE DISPOSABLE BOX LARGE SAFETY GLASSES

**Required Items:** DRAIN HOSE WITH QUICK DISCONNECT APPROVED WASTE CONTAINER

How-to Video:

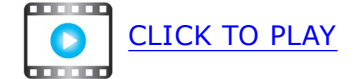

#### **Directions:**

1. Open waste container compartment doors.

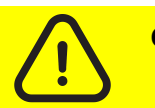

Caution: Check waste container level more frequently during periods of high production or when adding ink to the printer.

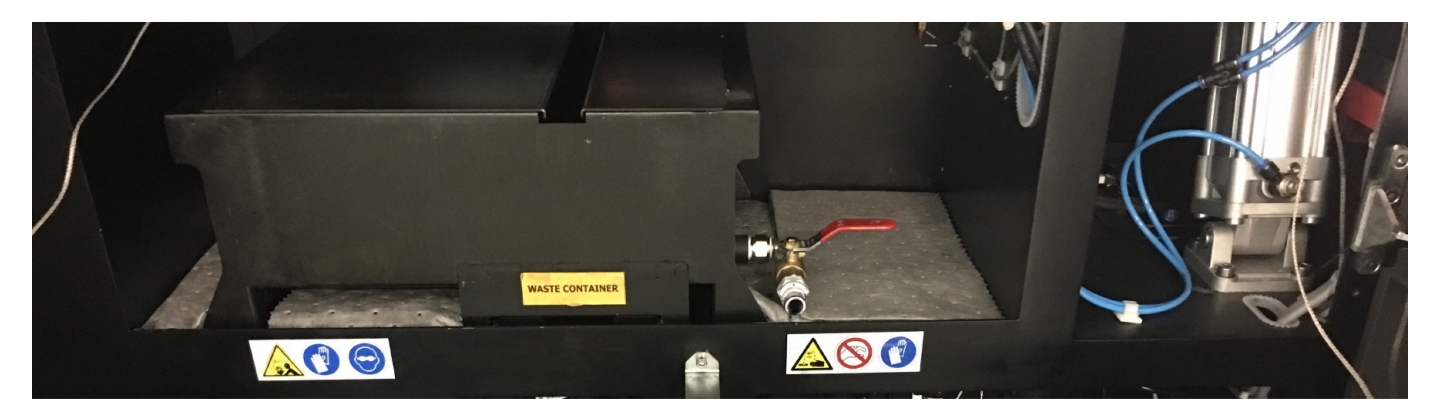

*Figure 7-12 Waste container compartment* 

2. Open top waste container door and check waste levels; empty if more than half full.

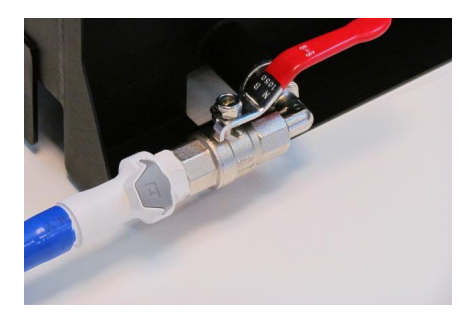

Figure 7-13 Waste container drain valve

3. To empty, connect a drain hose with quick disconnect to drain, open drain valve and empty into an approved waste container.

# 7.7 Clean carriage rail ends.

**PPE Items:** GLOVES NITRILE DISPOSABLE BOX LARGE SAFETY GLASSES

Required Items: WIPES 9X9 CLEAN ROOM

How-to Video:

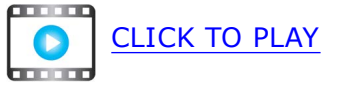

- 1. Manually move the carriage 24" from HOME position; this exposes the HOME carriage rail ends.
- 2. Open the printer hood and insert the retaining pins into the LH and RH pin sockets.
- 3. Wipe down both the LH and RH carriage rail ends with a lint-free wipe.

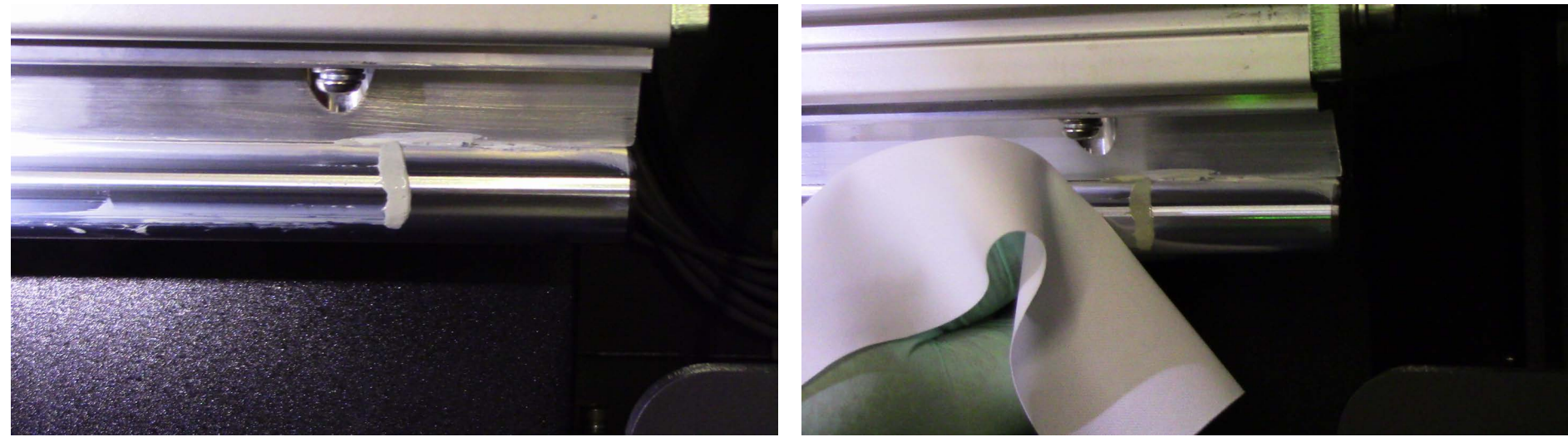

Figure 7-14 Grease at Carriage Rail End (Left) and Wiping grease (Right)

- 4. Remove the retaining pins after completing tasks.
- 5. Return carriage to HOME position.

# 7.8 Check the chiller fluid level.

**PPE Items:** GLOVES NITRILE DISPOSABLE BOX LARGE SAFETY GLASSES

**Required Items:** DISTILLED WATER

How-to Video:

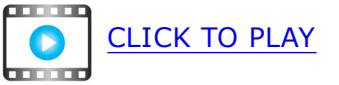

- 1. Check the chiller fluid level.
- 2. Fill chiller with distilled water to the **Max** line, <u>Figure 7-15</u>.

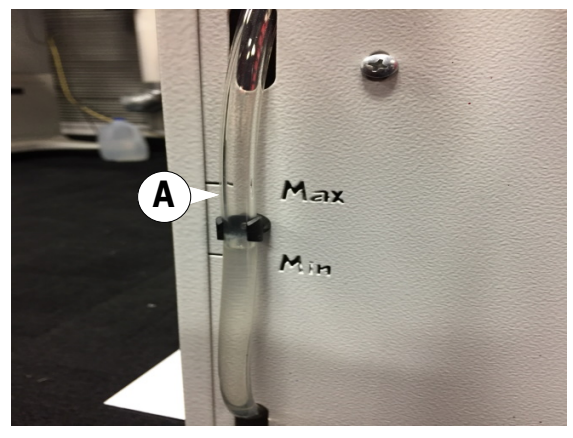

Figure 7-15 : Chiller Fluid Level Check window

|  | А | Fluid Level Check Window |  |
|--|---|--------------------------|--|
|--|---|--------------------------|--|

# Every 40 Hours

# 7.9 Check last chance air and water filters.

**PPE Items:** GLOVES NITRILE DISPOSABLE BOX LARGE SAFETY GLASSES

Required Items: SHOP TOWEL OR RAG

How-to Video:

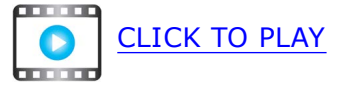

- 1. Ensure printer power is ON and open the pneumatic panel doors.
- 2. Locate the water filter (Figure 7-16, A) and oil filter (Figure 7-16, B) drain valves.
- 3. At the filter bottoms, turn the drain valve, with rag in hand, and open the drain and empty any accumulated water or oil.

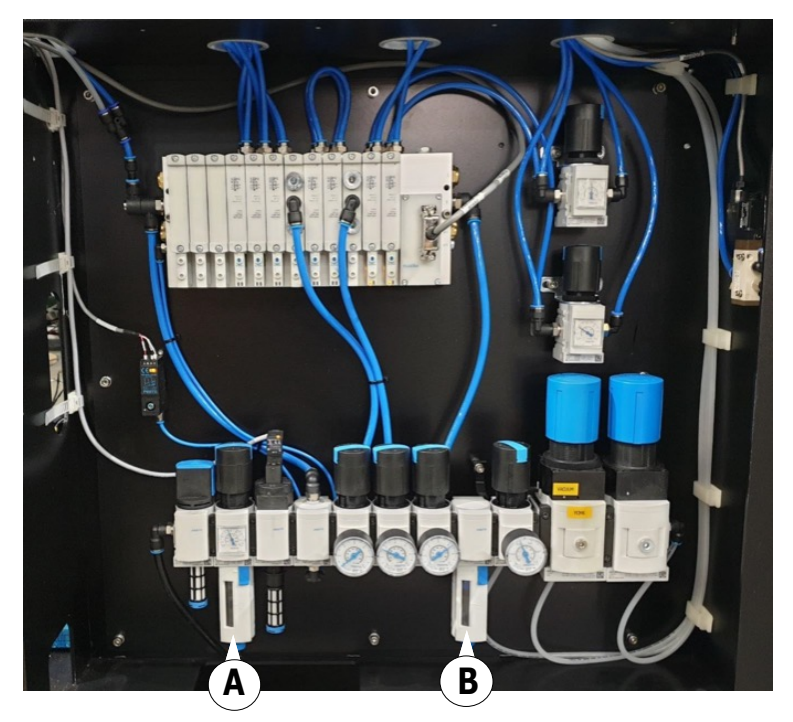

Figure 7-16 Pneumatic Panel

| А | Water filter |
|---|--------------|
| В | Oil filter   |

# 7.10 Empty the ink separator (if equipped).

NOTE: Qr Series printers produced in the 2nd quarter of 2023 or later have an ink separator.

- **PPE Items:** GLOVES NITRILE DISPOSABLE BOX LARGE SAFETY GLASSES
- **Required Items:** ABSORBENT PADS INK DISPOSAL CONTAINER

- 1. Power off the printer.
- 2. Open the ink cabinet doors and place absorbent mats in the area underneath the ink separator system. (Figure 7-17)
- 3. Open the vacuum tube cap (on the left side of the vacuum system Figure 7-18) by turning it clockwise.
  - NOTE: Keep the cap in a safe place. The cap is re-installed at the end of the process.

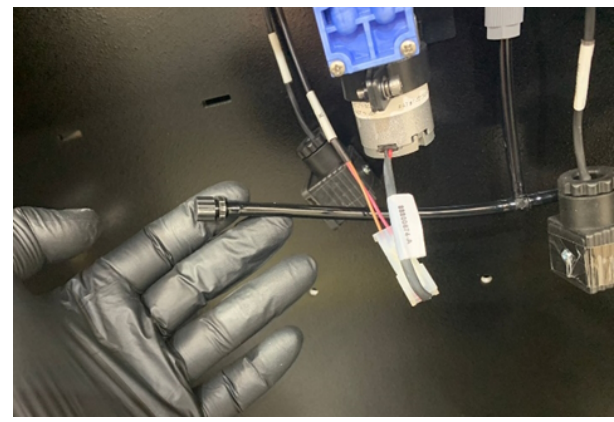

Figure 7-18 Vacuum Tube Cap

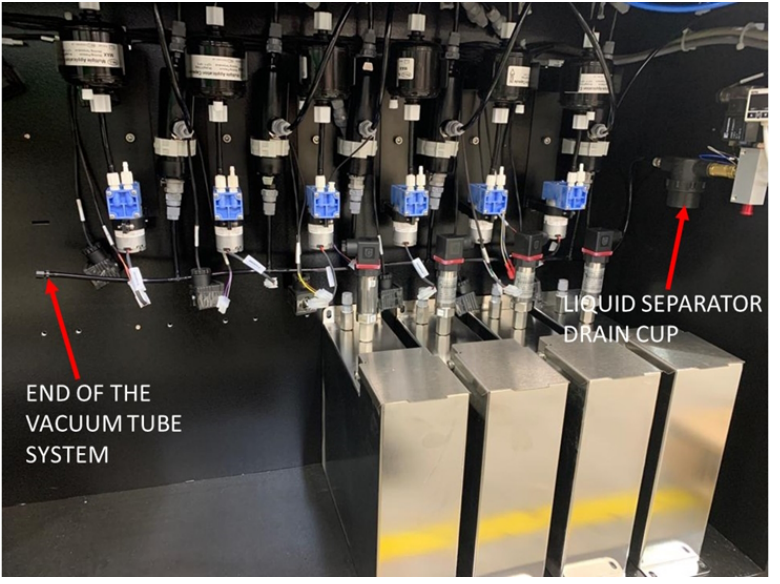

Figure 7-17 Vacuum Tube Location

# Every 40 Hours

- 4. Open the ink separator by turning the drain cup clockwise.
- 5. Discard the ink inside the separator in a safe ink disposal container according to local rules.
- 6. Close the ink separator by turning it counterclockwise.
- 7. Close the vacuum tube cap by turning it counterclockwise.
- 8. Close the ink cabinet.
- 9. Turn on the printer and continue with production.

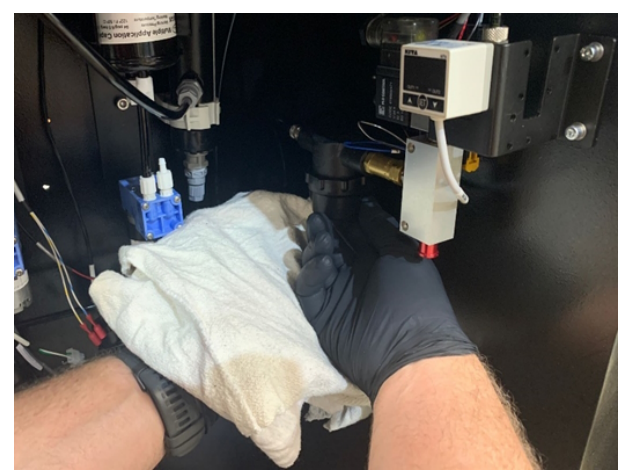

Figure 7-19 Ink Separator Drain Cup

# Maintenance Guide

# 8.0 Semi-Monthly Maintenance

# 8.0 Semi-Monthly Maintenance

The following maintenance task must be performed twice a month.

## 8.1 Check/replace power supply filter.

**PPE Items:** GLOVES NITRILE DISPOSABLE BOX LARGE SAFETY GLASSES

Required Items: AIR FILTER MAT FOR POWER SUPPLY

#### **Directions:**

- 1. Power down the printer.
- 2. Open the printer power distribution unit (PDU) cover.

3. Pull off the filter assembly by both handles. (Assembly is attached to PDU with magnets.)

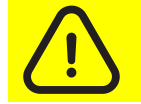

Caution: With sensitive electronic equipment, this action should be performed carefully and gently.

- 4. Replace the filter with a new one if needed.
- 5. Put the filter assembly back in place.
- 6. Close the power supply cabinet.
- 7. Turn on the printer.

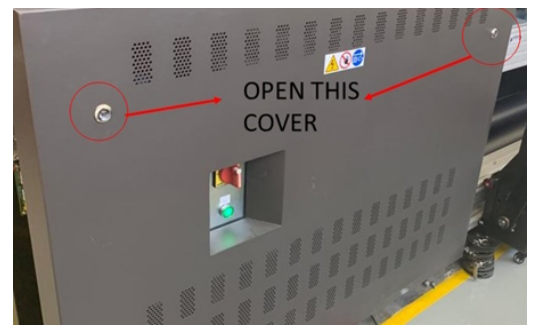

Figure 8-1 Open PDU Cover

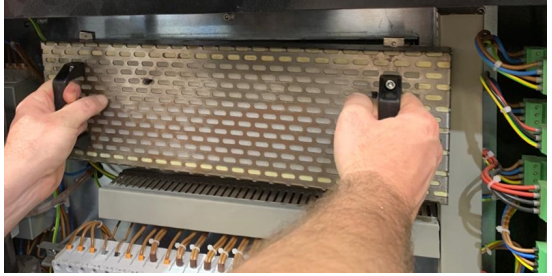

Figure 8-2 Power Supply Filter Assembly

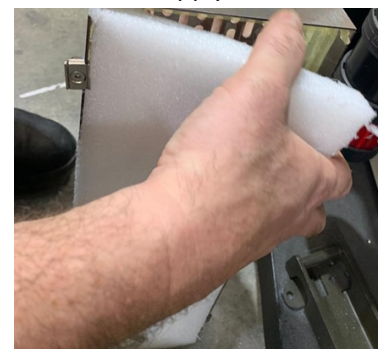

Figure 8-3 Replace Power Supply Filter

# Maintenance Guide

# 6.0 Monthly Maintenance

## Monthly

# 9.0 Monthly Maintenance

The following maintenance tasks must be performed once a month.

# 9.1 Clean the printer exterior covers.

**PPE Items:** GLOVES NITRILE DISPOSABLE BOX LARGE SAFETY GLASSES

Required Items: WIPES 9X9 CLEAN ROOM ISOPROPYL ALCOHOL (IPA)

How-to Video:

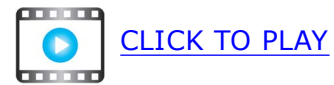

#### **Directions:**

• Dampen a lint-free wipe in isopropyl alcohol and wipe down all the printer's covers, especially the ventilation areas.

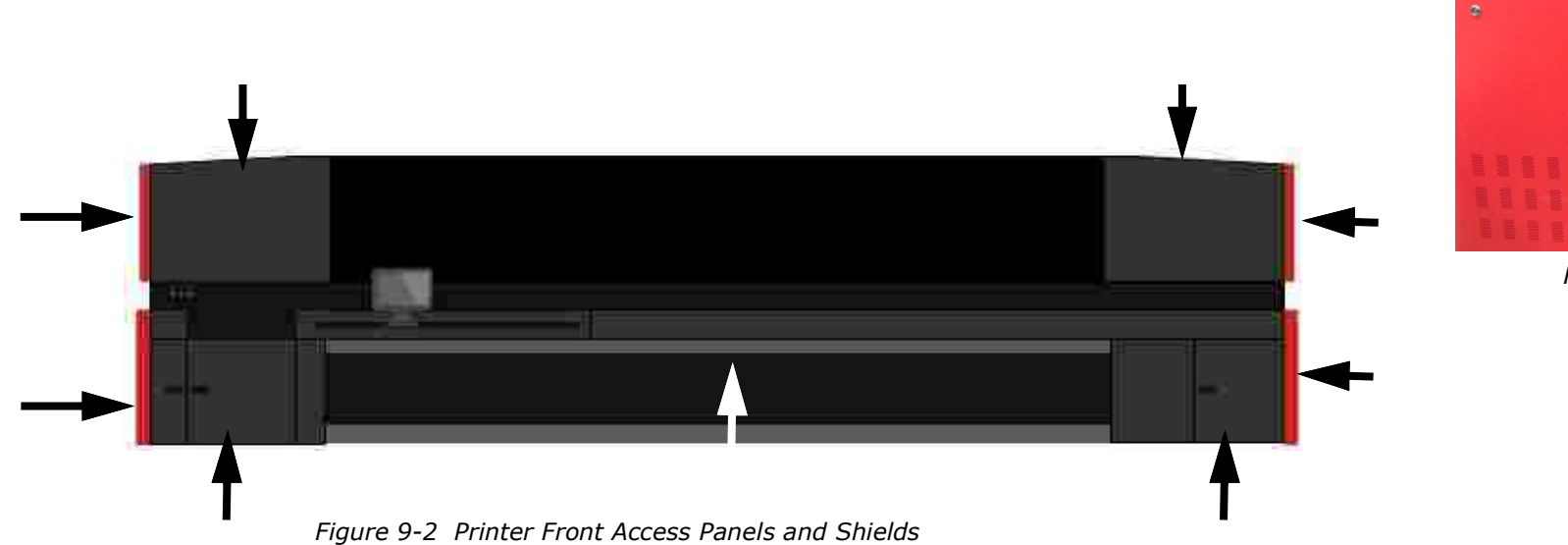

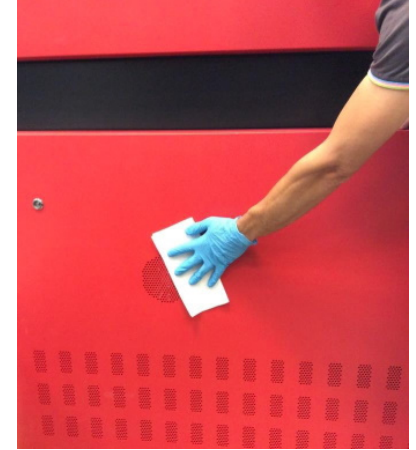

Figure 9-1

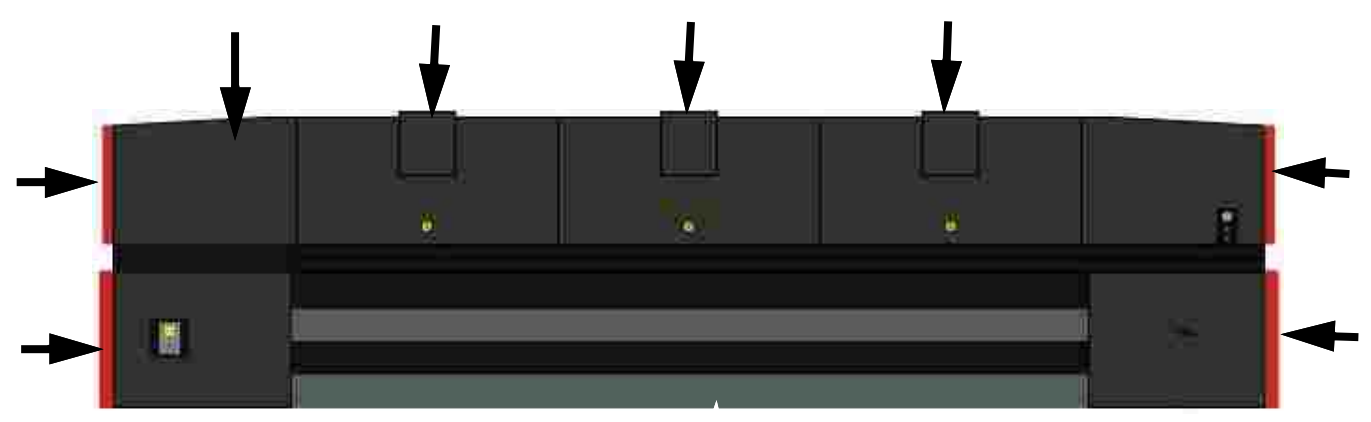

Figure 9-3 Printer Rear Access Panels and Shields

## 9.2 Clean cable carrier and shelf.

**PPE Items:** GLOVES NITRILE DISPOSABLE BOX LARGE SAFETY GLASSES

Required Items: WIPES 9X9 CLEAN ROOM ISOPROPYL ALCOHOL (IPA) SHOP VACUUM WITH BRUSH ATTACHMENT

How-to Video:

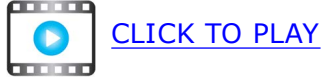

- 1. Open the printer hood and insert the retaining pins into the LH and RH pin sockets.
- 2. Vacuum the LOWER cable carrier shelf using a brush attachment.

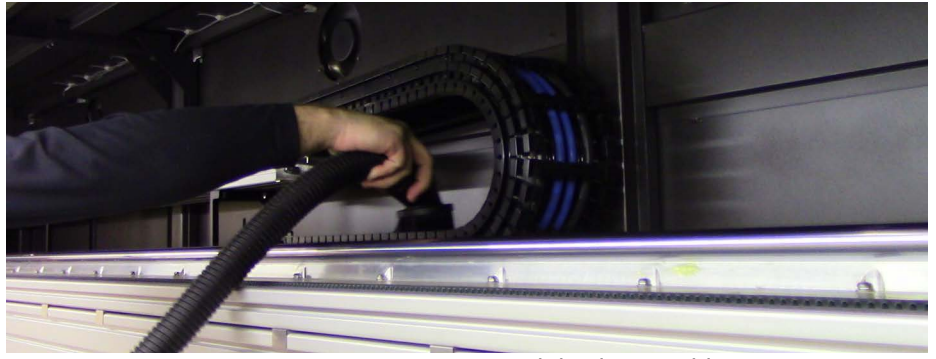

Figure 9-4 Vacuuming umbilical assembly

- 3. Power on printer and remove the retaining pins.
- 4. Move carriage to the right-most position.
- 5. Open the printer hood and insert the retaining pins into the LH and RH pin sockets.
- 6. Vacuum the UPPER cable carrier shelf.
- 7. Remove the retaining pins after completing tasks.

# 9.3 Clean three main exhaust vents.

**PPE Items:** GLOVES NITRILE DISPOSABLE BOX LARGE SAFETY GLASSES

Required Items: WIPES 9X9 CLEAN ROOM ISOPROPYL ALCOHOL (IPA) SHOP VACUUM WITH BRUSH ATTACHMENT PHILLIPS SCREWDRIVER

**How-to Video:** 

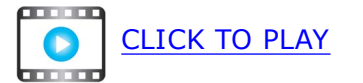

- 1. Power down the printer.
- 2. Loosen exhaust vent housing captive screws.
- 3. Remove metal exhaust housing.

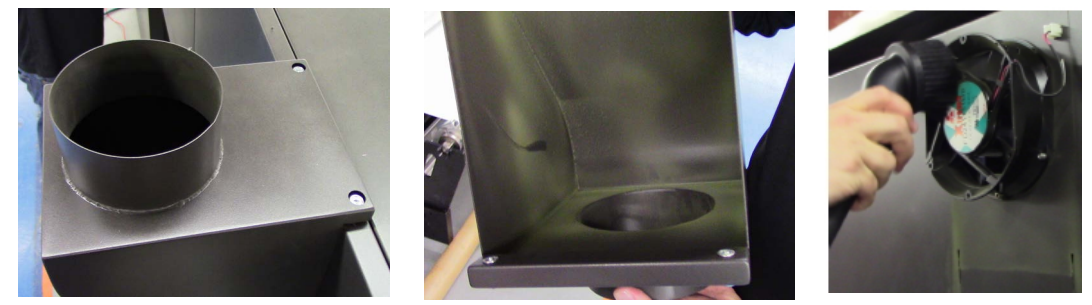

Figure 9-5 Metal Exhaust Vent Housing (Left and Middle) and Vacuuming Exhaust Fan (Right)

- 4. Dampen a lint-free wipe with IPA and fold in half.
- 5. Wipe down inside of exhaust housing and wipe down the printer sheet metal around the fan.
- 6. Vacuum the exhaust fan.
- 7. Repeat cleaning steps for remaining two exhaust vents.

# 9.4Wipe linear encoder strip.PPE Items:GLOVES NITRILE DISPOSABLE BOX LARGE

SAFETY GLASSES

Required Items: WIPES 9X9 CLEAN ROOM ISOPROPYL ALCOHOL (IPA)

How-to Video:

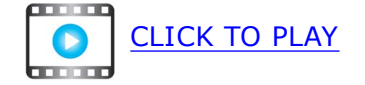

- 1. Open the printer hood and insert the retaining pins into the LH and RH pin sockets.
- 2. Dampen a lint-free wipe with IPA and fold in half.
- 3. Wipe down entire length of the linear encoder strip located on the top of the printer beam.

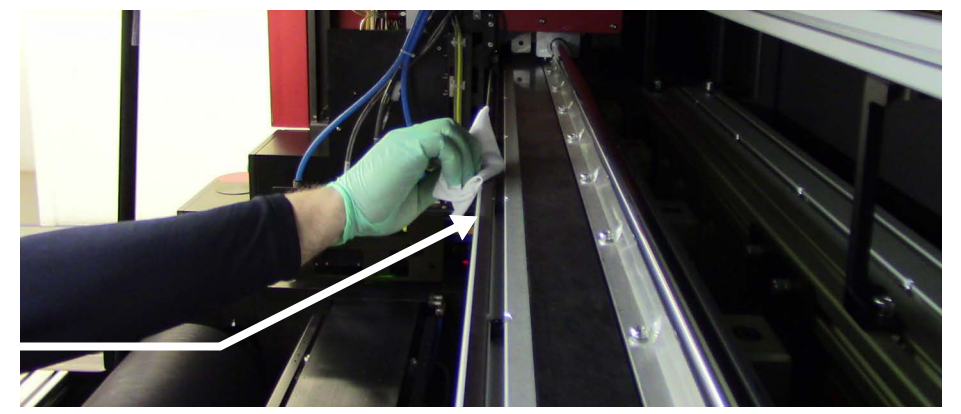

Figure 9-6 Wiping linear encoder strip

- 4. Remove the retaining pin and close printer hood.
- 5. Move carriage to center position to access portion of the encoder strip that was obstructed.
- 6. Open the printer hood and insert the retaining pins into the LH and RH pin sockets.
- 7. Complete the encoder strip wiping procedure.
- 8. Remove the retaining pins after completing tasks.

### 9.5 Clean the carriage home sensor.

**PPE Items:** GLOVES NITRILE DISPOSABLE BOX LARGE SAFETY GLASSES

Required Items: WIPES 9X9 CLEAN ROOM ISOPROPYL ALCOHOL (IPA) SWAB, POLYURETHANE FOAM

How-to Video:

CLICK TO PLAY

#### **Directions:**

The carriage home sensor is an optical flag sensor that denotes the carriage location to the printer's FE software.

- 1. To access the carriage home sensor, begin by removing the carriage cover.
- 2. With the cover removed, locate the sensor in the middle of the carriage, directly above and behind the print head driver boards. (See Figure 9-7.)
  - NOTE: The carriage home sensor has a red LED light facing forward on the sensor.
- 3. Once the sensor has been located, gently clean the sensor free of dust and debris using a foam swab dampened with IPA.

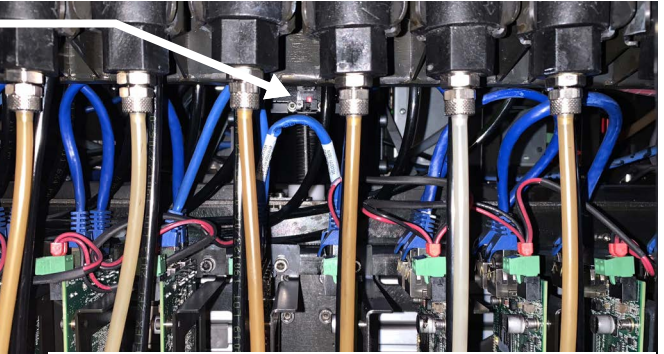

Figure 9-7 Sensor Location

Figure 9-8 Foam Swab

- 4. Gently rub the cleaning instrument up and down between the sensor's optical receiver and reflector, making sure to remove any dust and debris.
  - NOTE: The red LED light on the front of the sensor will go off and on during the cleaning process.

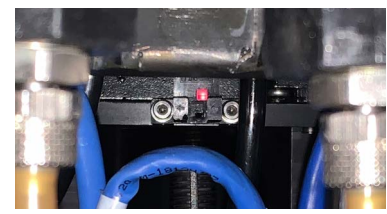

Figure 9-9 Carriage Home Sensor

# 9.6 Clean power supply units in the PDU.

- **PPE Items:** GLOVES NITRILE DISPOSABLE BOX LARGE SAFETY GLASSES
- Required Items: WIPES 9X9 CLEAN ROOM ISOPROPYL ALCOHOL (IPA) SHOP VACUUM WITH BRUSH ATTACHMENT

#### **Directions:**

- NOTE: Contact EFI Service to complete this activity if the operator feels this is too dangerous to complete on their own.
- 1. Power down the printer.
- 2. Open the printer power distribution unit (PDU) cover.

3. Pull off the filter assembly by both handles. (Assembly is attached to PDU with magnets.)

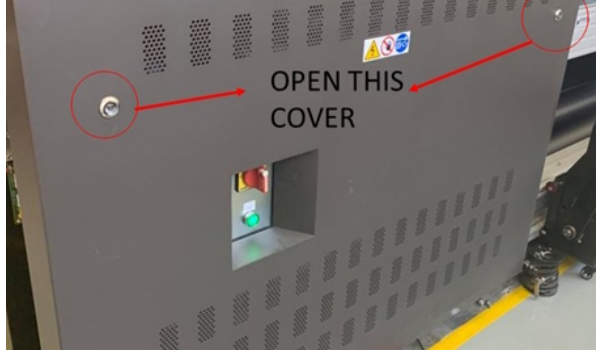

Figure 9-10 Open PDU Cover

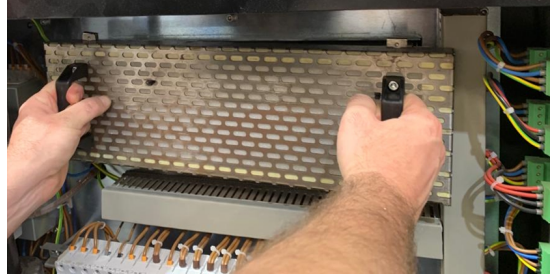

Figure 9-11 Power Supply Filter Assembly

4. Using the shop vacuum with brush attachment, thoroughly vacuum and clean all cooling fans.

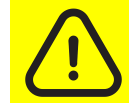

Caution: With sensitive electronic equipment, this action should be performed carefully and gently.

- 5. Continue cleaning until no dust comes out of the power supplies.
- 6. Dampen a lint-free wipe with IPA and fold it in half.
- 7. Wipe down around the fans.

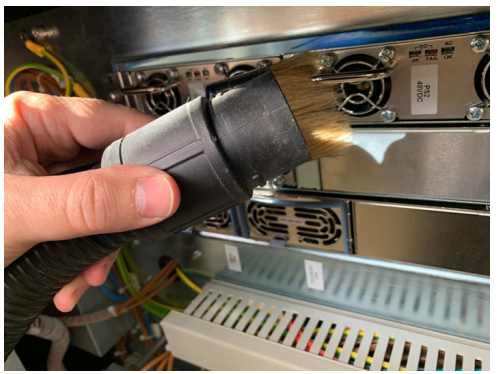

Figure 9-12 Vacuum Cooling Fans

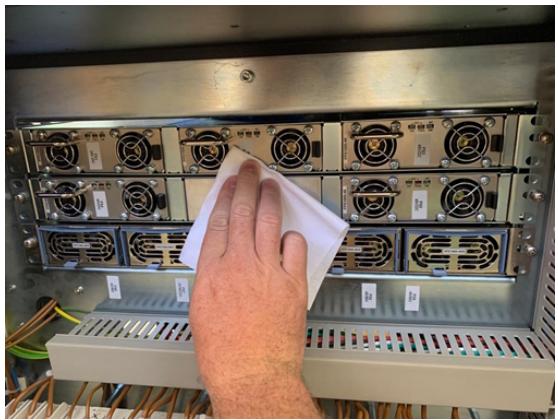

Figure 9-13 Wipe Around Fans

# Maintenance Guide

# 10.0 Quarterly Maintenance

## Quarterly

# **10.0 Quarterly Maintenance**

The following maintenance task must be performed quarterly.

# **10.1** Create a printer backup.

- 1. From the File menu, select **Export** > **Printer Settings and Status**.
- Choose a directory to write the backup file to. The default directory will be: c:\Users\EFIUser\Documents, but you can place the file in any directory.
  - NOTE: The default file name includes the printer serial number and the date that the backup was created, but this too can be changed.
- 3. From this directory, you can copy this file to an external file server, memory stick, or it can be emailed.

| ave As          |        |                                      |                   |                  |            |                   | 23 |
|-----------------|--------|--------------------------------------|-------------------|------------------|------------|-------------------|----|
| 🔘 🛛 🔳 🕨 Com     | puter  | Local Disk (C)     Users     EFIUser | My Documents      |                  | + + Se     | arch Ny Documents | P  |
| rganize 🕶 New   | olde   |                                      |                   |                  |            | 1E •              | 0  |
| 7 Favorites     | 4      | Name                                 | Date modified     | Туре             | Size       |                   |    |
| E Desktop       |        | 125 ATP                              | 5/8/2019 3:43 PM  | File folder      |            |                   |    |
| Downloads       |        | L EFT FE                             | 578/2019 2-51 PM  | File folder      |            |                   |    |
| 2 Recent Places |        | 1 FE Software                        | 5/8/2019 2:50 PM  | File folder      |            |                   |    |
|                 |        | 🕌 Matan FE                           | 5/8/2019 1:08 PM  | File folder      |            |                   |    |
| Libraries       |        | 👔 STATUS                             | 3/30/2018 5:27 AM | File folder      |            |                   |    |
| Documents       | 亜      | WUTEk-ATP-Fiery                      | 3/30/2018 3:06 AM | File folder      |            |                   |    |
| J Music         |        | FE Tools 11.3                        | 5/1/2017 4:27 AM  | Compressed (zipp | 251,991 KB |                   |    |
| Pictures        |        |                                      |                   |                  |            |                   |    |
| Videos          |        |                                      |                   |                  |            |                   |    |
|                 |        |                                      |                   |                  |            |                   |    |
| Computer        |        |                                      |                   |                  |            |                   |    |
| Local Disk (C:) |        |                                      |                   |                  |            |                   |    |
| = 128GB (E:)    |        |                                      |                   |                  |            |                   |    |
|                 |        |                                      |                   |                  |            |                   |    |
| File name: M    | latari | Status SN9820218 2019-05-21 16-05    |                   |                  |            |                   | .* |
| Save as type: Z | P File | e (*.zip)                            |                   |                  |            |                   |    |

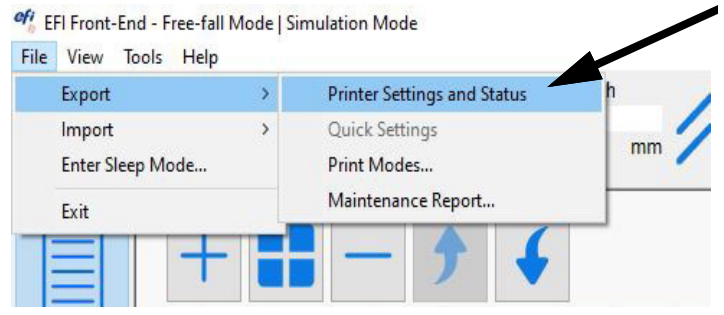

Figure 10-1 Export Printer Settings and Status

| Contraction of the second second | The second second second second second second second second second second second second second second second se | HIGHER R          |                   |
|----------------------------------|----------------------------------------------------------------------------------------------------|-------------------|-------------------|
| Organize 🔹 🔭 Open                | <ul> <li>Share with             Burn New folder     </li> </ul>                                                 |                   |                   |
| - 🚖 Favorites                    | Name                                                                                                    | Date modified     | Туре              |
| E Desktop                        | 🕌 725 ATP                                                                                                    | 5/8/2019 3:43 PM  | File folder       |
| Downloads                        | 🍌 EFI FE                                                                                                    | 5/21/2019 4/06 PM | File folder       |
| 1 Recent Places                  | 🍌 FE Software                                                                                                   | 5/8/2019 2:50 PM  | File folder       |
|                                  | 🕌 Matan FE                                                                                                    | 5/8/2019 1:08 PM  | File folder       |
| a Libraries                      | J STATUS                                                                                                    | 3/30/2018 577 AM  | File folder       |
| Documents                        | VUTEk-ATP-Fiery                                                                                                 | 3/30/2012 3:06 AM | File folder       |
| J Music                          | 🚝 EFI Matan desktop                                                                                             | 212/2015 7:34 AM  | JPEG image        |
| Pictures                         | E Tools 11.3                                                                                                    | 1/2017 4:27 AM    | Compressed (zipp. |
| 🔡 Videos                         | 🚹 Matari Status SN9820218 2019-05-21 16-05                                                                      | 5/21/2019 4:06 PM | Compressed (zipp. |

Figure 10-2 Save As & Location

# **10.2** Purge and clean ID backprint cartridge

**PPE Items:** GLOVES NITRILE DISPOSABLE BOX LARGE SAFETY GLASSES

Required Items: WIPES 9X9 CLEAN ROOM

#### **Directions:**

1. Click the Purge icon (Figure 10-3, A).

2. After the purge is complete, remove the cartridge from the cartridge cage on the printer and blot it clean with a dry lint-free wipe.

NOTE: Avoid touching the copper contacts on the cartridge when cleaning.

- 3. Return the cartridge to the cartridge cage and close the latch.
- After cleaning the cartridge, test it by choosing the Test Print icon (Figure 10-3, B) to activate the ID Backprint function.

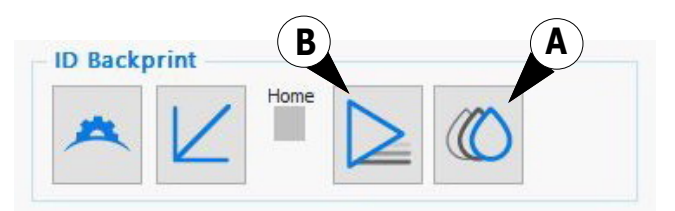

Figure 10-3 ID Backprint Software

| A | Purge icon      |
|---|-----------------|
| В | Test Print icon |

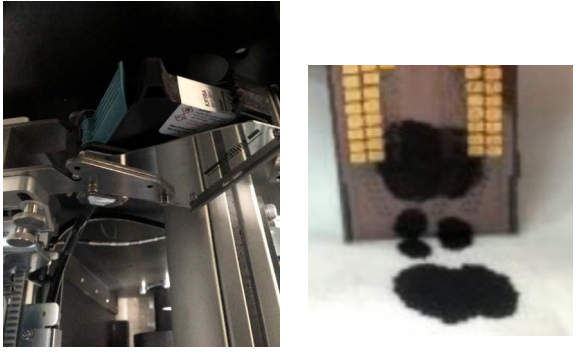

Figure 10-4 Backprint Cartridge

# **10.3** Inspect/replace white ink degasser tubes.

- **PPE Items:** GLOVES NITRILE DISPOSABLE BOX LARGE SAFETY GLASSES
- **Required Items:** TUBE PU (TRANSPARENT) 4X.075 ABSORBENT PADS

#### Directions:

NOTE: Qr Series printers produced before the 2nd quarter of 2023 do NOT have an ink separator.

- 1. Power off the printer.
- 2. Open the ink cabinet doors and place absorbent pads beneath the degasser manifold on the right side of the ink cabinet.

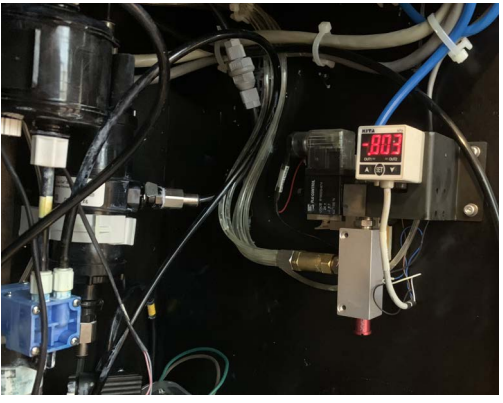

Figure 10-5 Degasser

- 3. Trace the degasser tube lines to the back wall of the ink cabinet.
- 4. Remove the installed zip ties to access the degasser tube lines.

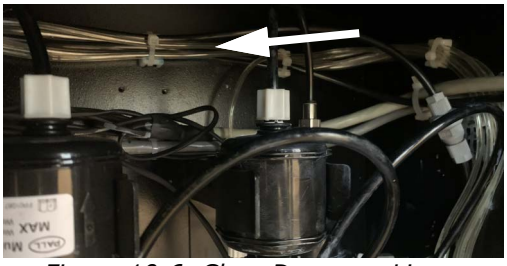

Figure 10-6 Clear Degasser Lines

## Quarterly

- 5. Replace the degasser tube lines one at a time.
  - The connection on the rear of the degasser manifold is a barbed fitting. Simply pull to disconnect.
  - The connection on the bottom of the individual degasser(s) is a compression fitting. Push the tube into the fitting, hold the locking collar, and pull the degasser tube out while holding the compression fitting in place.
- 6. Repeat the activity for the remaining degasser lines.
- 7. Replace the previously removed zip ties as necessary.
- 8. Close the ink cabinet.

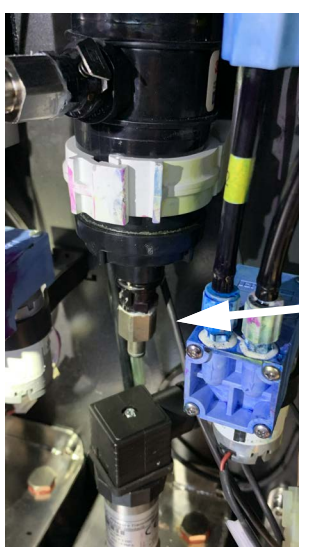

Figure 10-7 Compression Fitting

### Quarterly

# 10.4 Clean chiller cooling grill

**PPE Items:** GLOVES NITRILE DISPOSABLE BOX LARGE SAFETY GLASSES

Required Items: COMPRESSED AIR SHOP VACUUM WITH BRUSH ATTACHMENT

#### **Directions:**

- 1. Power down the printer.
- 2. Turn the chiller's power switch to OFF.

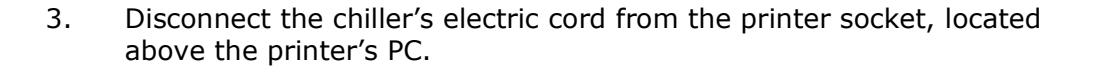

- 4. Label the in and out water tubes and disconnect them from the chiller. NOTE: Do not confuse the tubes when reconnecting them.
- 5. Move the chiller outdoors.

NOTE: Do not clean the chiller indoors.

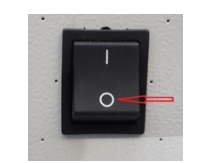

Figure 10-8 Chiller's Power Switch

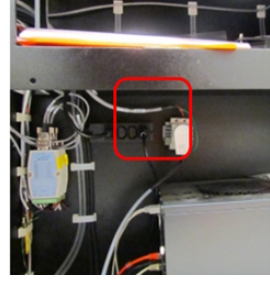

Figure 10-9 Chiller's Power Switch

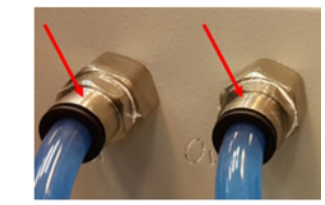

Figure 10-10 Chiller's Water Tubes
#### Quarterly

- 6. Unscrew the Allen bolts that hold the chiller's cover.
- 7. Vacuum the dirt and dust from the cooling grill using a soft, dusting brush attachment.
  - NOTE: To prevent damage to the grill, do not touch the grill with any hard material.
- 8. Apply low pressure, compressed air to the grill from the rear to the fan to remove remaining dirt and dust.
- 9. Replace the cover and re-attach it to the chiller securely.
- 10. Bring the chiller back to its location near the printer.
- 11. Attach the water tubes.

NOTE: Do not mix up the in/out water tubes.

- 12. Plug-in the chiller's electric power cord to the printer.
- 13. Power on the chiller.
- 14. Power on the printer.

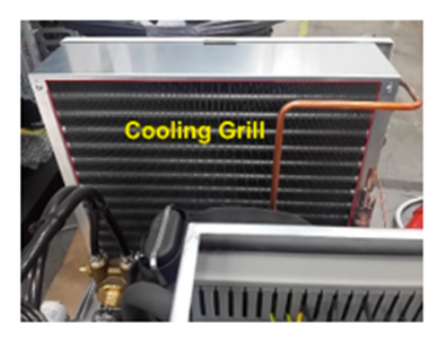

Figure 10-11 Chiller Cooling Grill

# Maintenance Guide

### 8.0 Semi-Annual Maintenance

#### 11.0 Semi-Annual Maintenance

The following maintenance tasks must be performed every 6 months.

#### **11.1** Replace primary ink filters.

**PPE Items:** GLOVES NITRILE DISPOSABLE BOX LARGE SAFETY GLASSES

Required Items: ABSORBENT PADS NEW INK FILTERS INK LINE CAP

How-to Video:

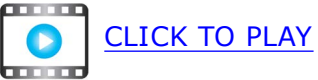

#### **Directions:**

NOTE: As part of regular maintenance, all the primary ink filters should be replaced regularly.

- 1. Power OFF the printer.
- 2. Open the ink cabinet doors and place absorbent mats in the area underneath the ink filters.
- 3. Begin at one side of the ink cabinet and replace one filter/channel at a time. Do not attempt to replace all channels at once.

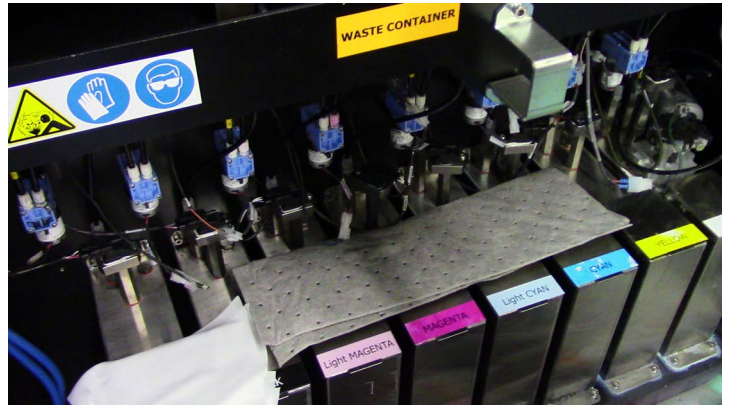

Figure 11-1 Ink cabinet and absorbent pad

4. Remove the ink filter from the protective bag and retain the bag. Verify the bleeder cap is tight.

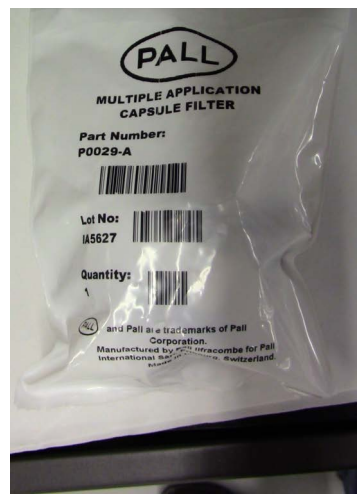

Figure 11-2 Ink filter

5. Carefully disconnect the upper ink tube from the filter by unscrewing the white plastic fitting and quickly insert a plastic cover over the ink line to prevent leakage.

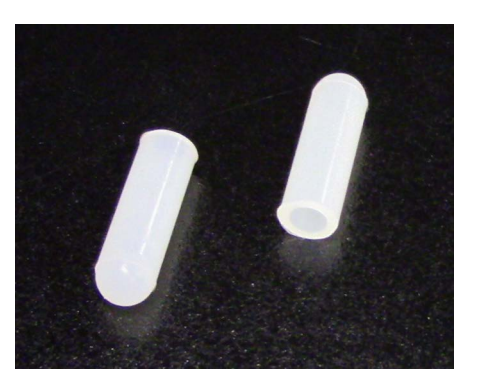

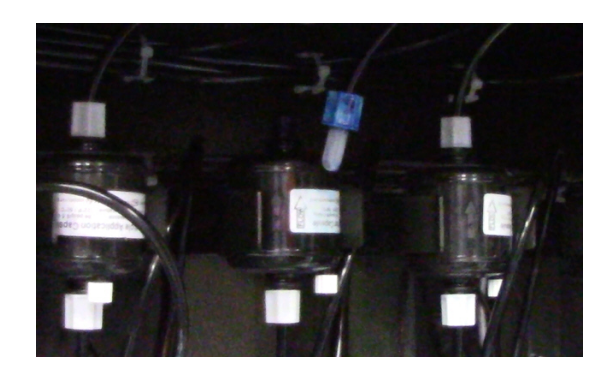

Figure 11-3 Plastic cap, Left, and Plastic cap on Ink Line, Right

6. Place the empty ink filter bag over the old Ink filter and gently invert filter into bag to capture ink spills.

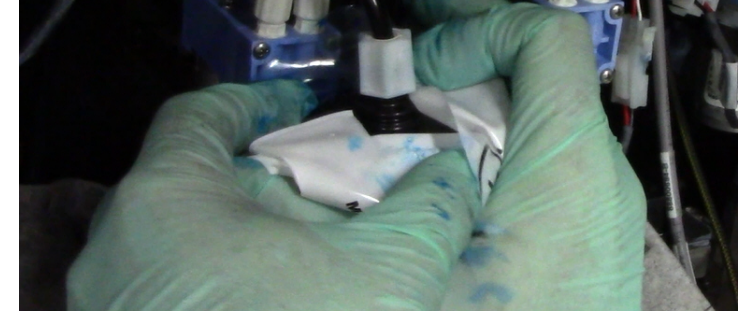

*Figure 11-4 Unscrewing LOWER Ink Line with filter in bag to collect waste ink* 

7. Carefully disconnect the lower left ink tube from the ink pump and filter and retain tube.

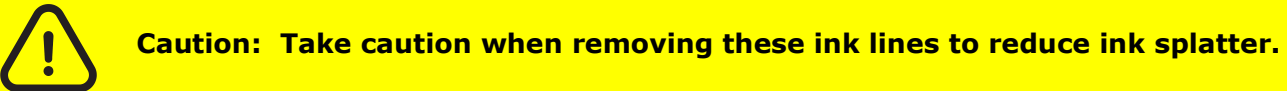

- 8. Discard bag and old filter in accordance with your local environmental regulations.
- 9. Connect retained tube to new filter and Ink Pump and tighten fittings.
- 10. Carefully remove the caps from both the upper and lower ink tubes and reconnect them to the filters, one at a time, and hand-tighten ink line to new primary ink filter.
- 11. Place primary filter compression fitting gauge between filter and ink line.
- 12. Hold tube while tightening fitting to prevent tube from twisting.

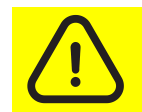

Caution: Do not over-tighten fitting as tube could compress and restrict ink flow to carriage.

- 13. Repeat procedure from step <u>4.</u> for the remaining channels/filters.
- 14. Prior to and after powering on printer, look for leaks and tighten fittings.
- 15. After replacing the filters, perform ten (10) purges, each three (3) seconds in duration, on any affected channels.

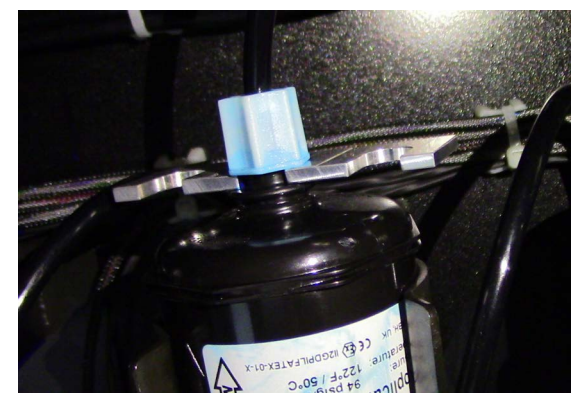

Figure 11-5 Proper positioning of gauge on filter

## Maintenance Guide

12.0 Annual Maintenance

#### Annually

#### **12.0** Annual Maintenance

The following maintenance task must be performed every 12 months.

#### 12.1 Replace chiller filter.

**PPE Items:** GLOVES NITRILE DISPOSABLE BOX LARGE SAFETY GLASSES

**Required Items:** FILTER CARTRIDGE 25 MICRON L=10" D=2"

#### **Directions:**

3.

1. Turn off the printer and ensure that the chiller is not running.

the bottom part of the filter counterclockwise to open it.

2. Press the red button to release the pressure built up inside the filter.

Hold the top of the filter with one hand to stabilize it and use the key to turn

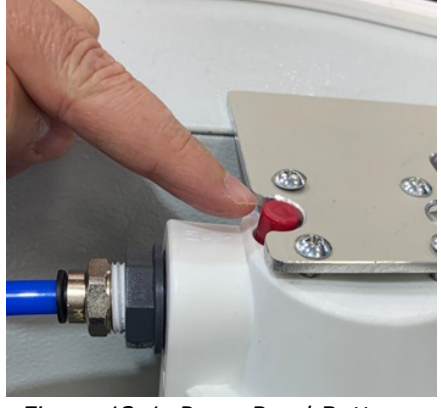

Figure 12-1 Press Read Button

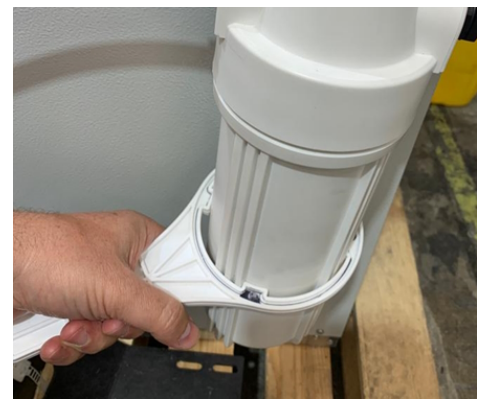

Figure 12-2 Use Key to Turn Filter Bottom

#### Annually

- 4. Replace the inside filter cartridge 25 microns L10" D2" with an identical filter.
- 5. When replacing the filter, match the dimples inside the container so as not to damage the filter
- 6. Close the filter.

NOTE: EFI recommends closing the filter by hand, not using the key.

7. Turn on the printer, start production, and ensure there are no leaks in the system.

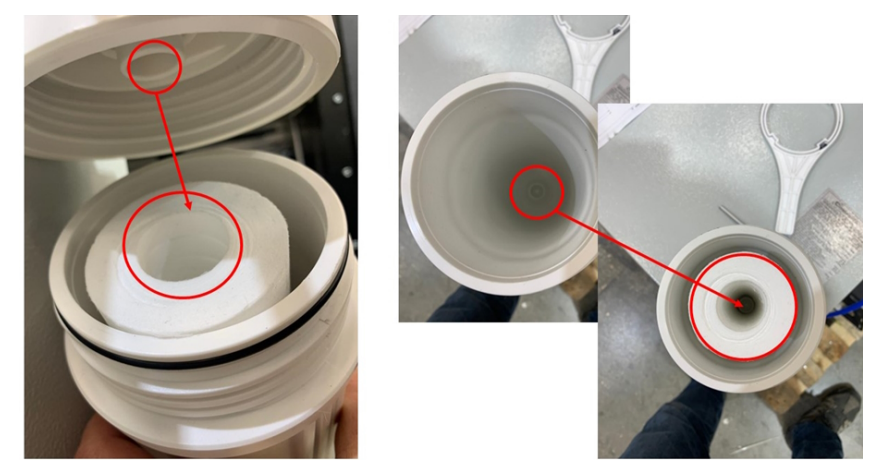

Figure 12-3

# Maintenance Guide

13.0 Required Items List

#### 13.0 Required Items List

This section lists all items required to perform scheduled maintenance.

| DESCRIPTION                                                          | PART #               | DESCRIPTION                                         | PART #    |
|----------------------------------------------------------------------|----------------------|-----------------------------------------------------|-----------|
| Air Filter Mat For Power Supply                                      | 22202719             | ADDITIONAL ITEMS                                    | NO PART # |
| Filter Cartridge 25 Micron L=10" D=2"                                | 66600501             | Absorbent pads                                      |           |
| Filter For Outlet Fan Cutted                                         | 22201882             | Compressed air                                      |           |
| Gloves Nitrile Disposable Box Large                                  | P3777-A              | Ink disposal container                              |           |
| Grease gun, PRESSOL                                                  | 77700198             | Isopropyl alcohol (IPA)                             |           |
| Grease, MOLYKOTE                                                     | 77700199             | Safety Glasses                                      |           |
| Metal Scraper                                                        | 10100017             | Shop vacuum, with brush attachment                  |           |
| Primary Ink filters                                                  | 77700214/<br>P0029-A | Tools, screwdrivers, and Allen keys                 |           |
| Silicone Rubber Cap                                                  | 77700253             | CLEANING AND MAINTENANCE FLUIDS                     |           |
| Swab, Polyurethane Foam,1 Swab,100 PPI<br>Open-cell, SK, Cleanfoam   | P0013938             | INK JET UV MAINTENANCE FLUID TF 5L                  | 45225794  |
| Tip Cleaner tool                                                     | 10100018             | INK UV 3 ROLL CONDITIONER CC10220 3.25L             | 45224848  |
| Tube PU (Transparent) 4x.075<br>(Replacement Degasser tubing, clear) | 66600054             | INK UV 3 ROLL CONDITIONER NON-DG 5L (China<br>Only) | 45246356  |
| Wipes 9x9 Clean Room                                                 | 45077321             |                                                     |           |
| Wood Handle Cleaning Brush                                           | 77700689             |                                                     |           |

# Maintenance Log

## VUTEk Qr Series Maintenance Log

#### VUTEk Qr Series Maintenance Log

The maintenance guidelines are based on a production schedule of eight hours of printing, five days/week. Adjust your maintenance intervals if your operating shifts are longer than eight hours of printing.

| _            |   |
|--------------|---|
| С            |   |
| $\mathbf{D}$ | ŧ |
|              |   |

| Eve           | ery 2 Hours                                           | Da | y 1 |    | Day | y 2 |    | Da | у З |    | Da  | y 4 |    | Da    | y 5 |    | Da        | y 6 |     | Da  | y 7 |    |
|---------------|-------------------------------------------------------|----|-----|----|-----|-----|----|----|-----|----|-----|-----|----|-------|-----|----|-----------|-----|-----|-----|-----|----|
| <u>Pe</u>     | rform print head care - white/clear.                  | 12 | 34  | 56 | 12  | 34  | 56 | 12 | 34  | 56 | 512 | 34  | 56 | 12    | 34  | 56 | 12        | 34  | 56  | 12  | 34  | 56 |
| Exc           | Every 4 Hours                                         |    | y 1 |    | Da  | y 2 |    | Da | у З |    | Da  | y 4 |    | Day 5 |     |    | Day 6 Day |     | y 7 |     |     |    |
|               |                                                       | 1  | 2   | 3  | 1   | 2   | 3  | 1  | 2   | 3  | 1   | 2   | 3  | 1     | 2   | 3  | 1         | 2   | 3   | 1   | 2   | 3  |
| 1.            | Clean around the print head area.                     |    |     |    |     |     |    |    |     |    |     |     |    |       |     |    |           |     |     |     |     |    |
| 2.            | Clean print heads.                                    |    |     |    |     |     |    |    |     |    |     |     |    |       |     |    |           |     |     |     |     |    |
| 3.            | Clean printer carriage components.                    |    |     |    |     |     |    |    |     |    |     |     |    |       |     |    |           |     |     |     |     |    |
| Every 8 Hours |                                                       | Da | y 1 |    | Da  | y 2 |    | Da | у З |    | Da  | y 4 |    | Da    | y 5 |    | Da        | y 6 |     | Day | y 7 |    |
|               |                                                       | 1  | 2   | 3  | 1   | 2   | 3  | 1  | 2   | 3  | 1   | 2   | 3  | 1     | 2   | 3  | 1         | 2   | 3   | 1   | 2   | 3  |
| 1.            | Check facility air compressor and air filter systems. |    |     |    |     |     |    |    |     |    |     |     |    |       |     |    |           |     |     |     |     |    |
| 2.            | Clean the print platen.                               |    |     |    |     |     |    |    |     |    |     |     |    |       |     |    |           |     |     |     |     |    |
| 3.            | Clean the measure media sensor.                       |    |     |    |     |     |    |    |     |    |     |     |    |       |     |    |           |     |     |     |     |    |
| 4.            | Clean the ink sink.                                   |    |     |    |     |     |    |    |     |    |     |     |    |       |     |    |           |     |     |     |     |    |
| 5.            | Clean the LED lamp glass.                             |    |     |    |     |     |    |    |     |    |     |     |    |       |     |    |           |     |     |     |     |    |
| 6.            | Clean the ionizer bars.                               |    |     |    |     |     |    |    |     |    |     |     |    |       |     |    |           |     |     |     |     |    |
| 7.            | Clean the carriage crash sensors sides.               |    |     |    |     |     |    |    |     |    |     |     |    |       |     |    |           |     |     |     |     |    |
|               |                                                       |    |     |    |     |     |    |    |     |    |     |     |    |       |     |    |           |     |     |     |     |    |

 Week:
 \_\_\_\_/\_\_\_\_/\_\_\_\_\_

 Gerial #:
 \_\_\_\_\_\_\_\_\_

 Day 5
 Day 6
 Day 7

#### VUTEk Qr Series Maintenance Log

The maintenance guidelines are based on a production schedule of eight hours of printing, five days/week. Adjust your maintenance intervals if your operating shifts are longer than eight hours of printing.

| Once Daily                               | Day 1 | Day 2 | Day 3 | Day 4 | Day 5 | Day 6 | Day 7 |
|------------------------------------------|-------|-------|-------|-------|-------|-------|-------|
| 1. <u>Perform white ink maintenance.</u> |       |       |       |       |       |       |       |
| 2. <u>Check/replace exhaust filter.</u>  |       |       |       |       |       |       |       |

| Eve | ry 40 Hours                                           | Date | Initials |
|-----|-------------------------------------------------------|------|----------|
| 1.  | Clean the free-fall rollers.                          |      |          |
| 2.  | Clean the T (Tension) rubber roller.                  |      |          |
| 3.  | Clean the Y (Shaft) rubber roller.                    |      |          |
| 4.  | Clean metal input feed, press, and collector rollers. |      |          |
| 5.  | Lubricate the carriage bearings.                      |      |          |
| 6.  | Check/empty waste container.                          |      |          |
| 7.  | Clean carriage rail ends.                             |      |          |
| 8.  | Check the chiller fluid level.                        |      |          |
| 9.  | Check last chance air and water filters.              |      |          |
| 10. | Empty the ink separator (if equipped).                |      |          |

| Semi-Monthly                                 | Jan | Feb | Mar | Apr | Мау | Jun | Jul | Aug | Sept | Oct | Nov | Dec |
|----------------------------------------------|-----|-----|-----|-----|-----|-----|-----|-----|------|-----|-----|-----|
| 1. <u>Check/replace power supply filter.</u> |     |     |     |     |     |     |     |     |      |     |     |     |

# Year: \_\_\_\_\_\_ Serial #: \_\_\_\_\_

#### VUTEk Qr Series Maintenance Log

The maintenance guidelines are based on a production schedule of eight hours of printing, five days/week. Adjust your maintenance intervals if your operating shifts are longer than eight hours of printing.

| Μοι | nthly                                | Jan | Feb | Mar | Apr | May | Jun | Jul | Aug | Sept | Oct | Nov | Dec |
|-----|--------------------------------------|-----|-----|-----|-----|-----|-----|-----|-----|------|-----|-----|-----|
| 1.  | Clean the printer exterior covers.   |     |     |     |     |     |     |     |     |      |     |     |     |
| 2.  | Clean cable carrier and shelf.       |     |     |     |     |     |     |     |     |      |     |     |     |
| 3.  | Clean three main exhaust vents.      |     |     |     |     |     |     |     |     |      |     |     |     |
| 4.  | Wipe linear encoder strip.           |     |     |     |     |     |     |     |     |      |     |     |     |
| 5.  | Clean the carriage home sensor.      |     |     |     |     |     |     |     |     |      |     |     |     |
| 6.  | Clean power supply units in the PDU. |     |     |     |     |     |     |     |     |      |     |     |     |

| Qua | arterly                                   | Quarter 1 | Quarter 2 | Quarter 3 | Quarter 4 |
|-----|-------------------------------------------|-----------|-----------|-----------|-----------|
| 1.  | Create a printer backup.                  |           |           |           |           |
| 2.  | Purge and clean ID backprint cartridge    |           |           |           |           |
| 3.  | Inspect/replace white ink degasser tubes. |           |           |           |           |
| 4.  | Clean chiller cooling grill               |           |           |           |           |

| Semi-Annually                          | Jan-June |
|----------------------------------------|----------|
| 1. <u>Replace primary ink filters.</u> |          |

| Annually                          | Date |
|-----------------------------------|------|
| 1. <u>Replace chiller filter.</u> |      |

## Year: \_\_\_\_\_\_ Serial #: \_\_\_\_\_

| July-December |
|---------------|
|               |
|               |
|               |
|               |